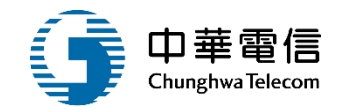

# 船員訓練專業機構管理子系統

# 教育訓練

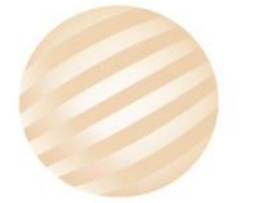

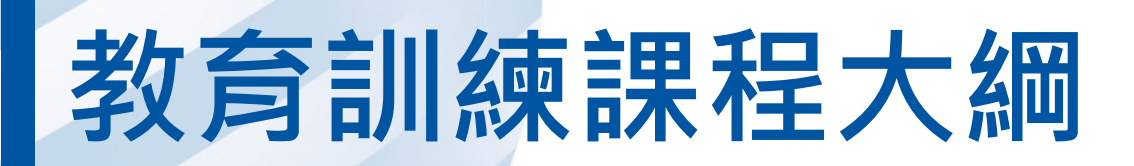

- 系統功能介紹
- •業務流程
- 系統流程、操作演練
  意見交流 Q&A

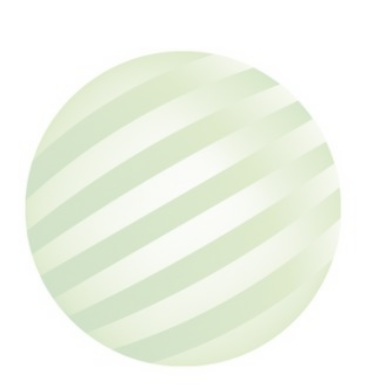

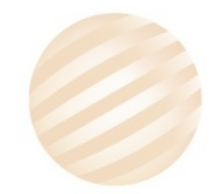

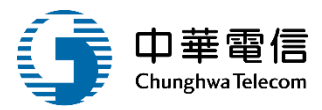

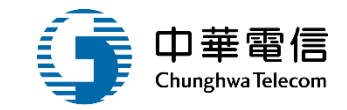

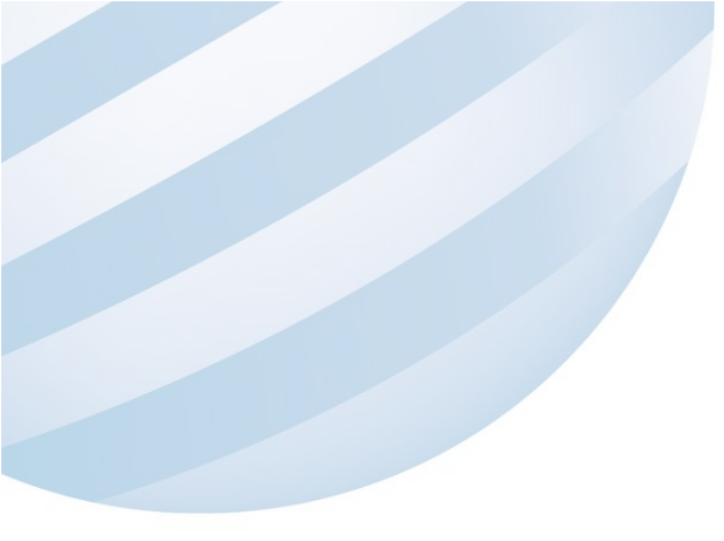

# 系統功能介紹

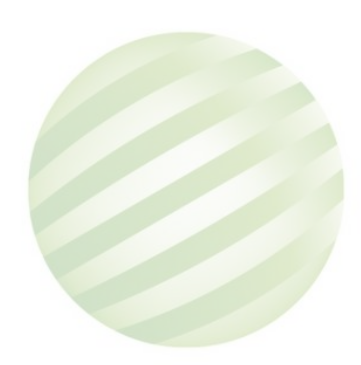

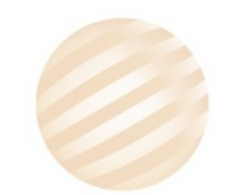

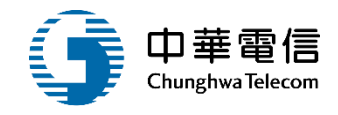

#### 業者資訊管理系統(IM)-船員訓練專業機構管理子系統

#### 船員訓練專業機構管理

>船員訓練專業機構基本資料維護
>訓練機構簽約資料維護
>師資資格條件設定
>訓練類別對應課程
>訓練師資基本資料設定
>訓練師資申報
>訓練師資申報審核

▶訓練師資查詢列印

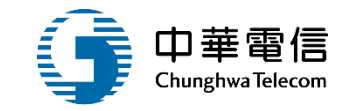

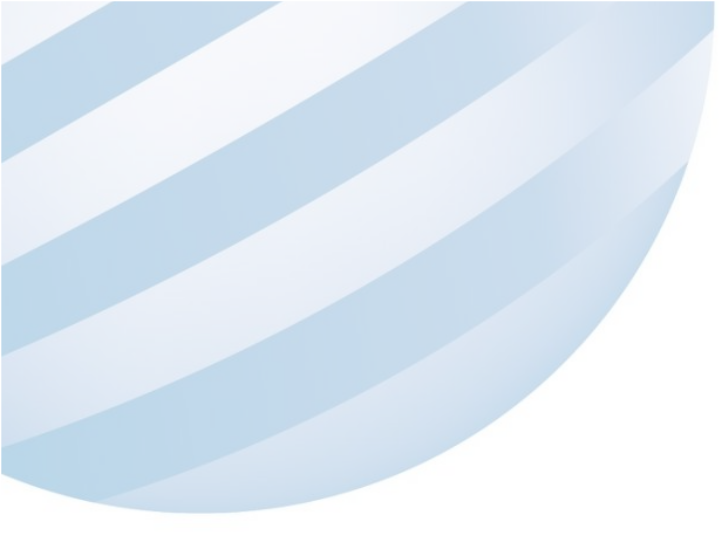

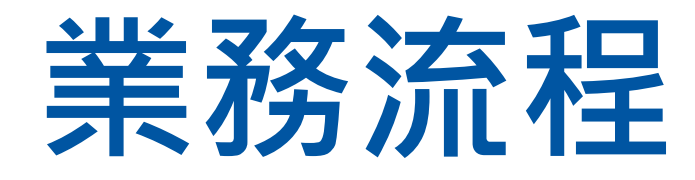

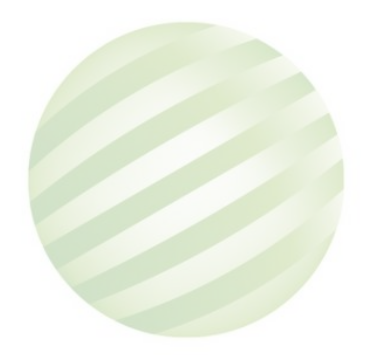

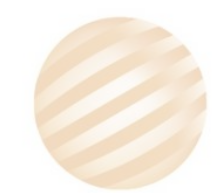

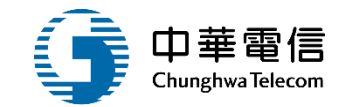

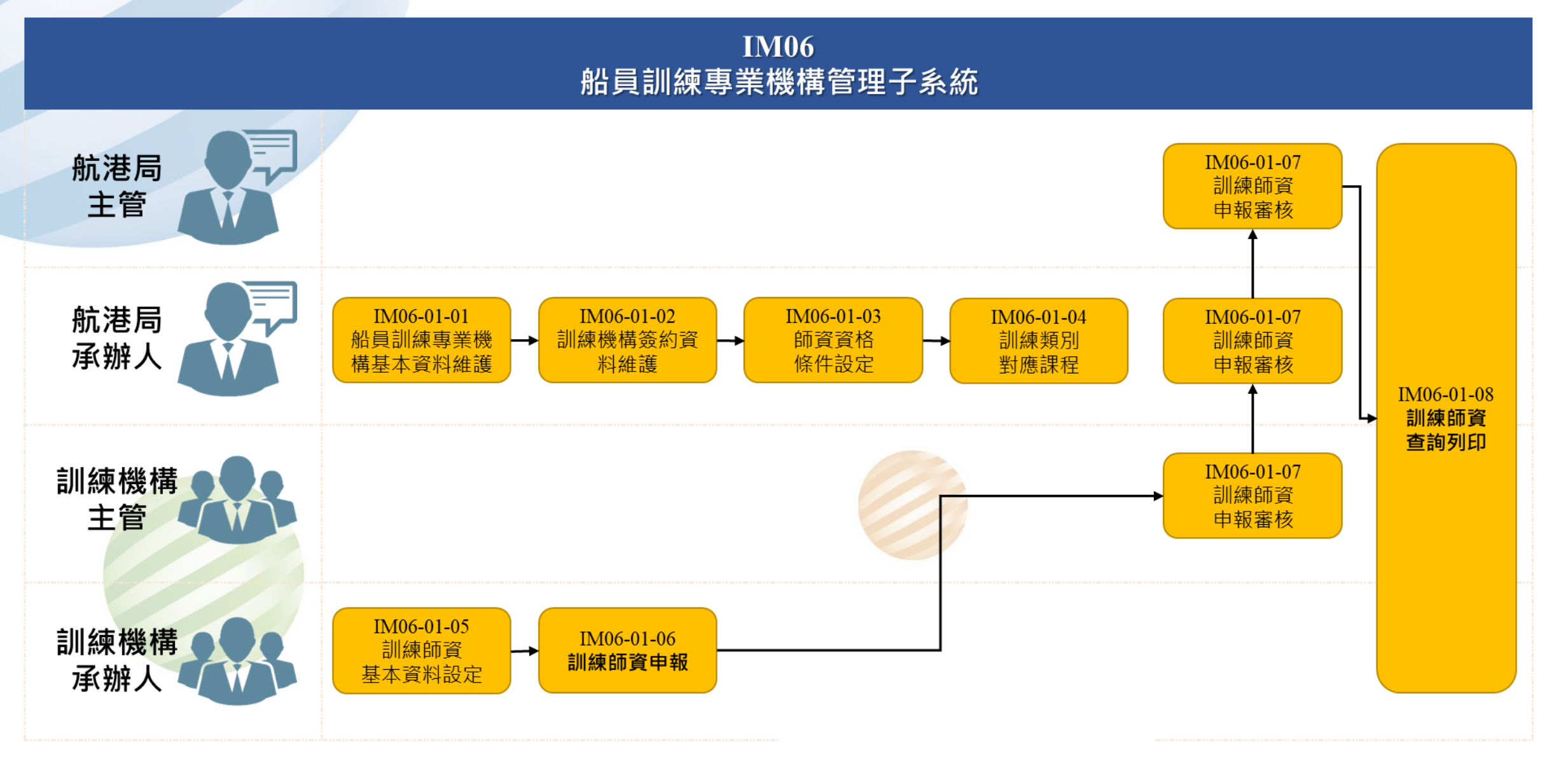

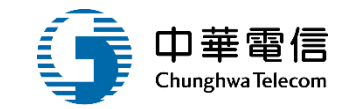

# **系統流程、操作演練**

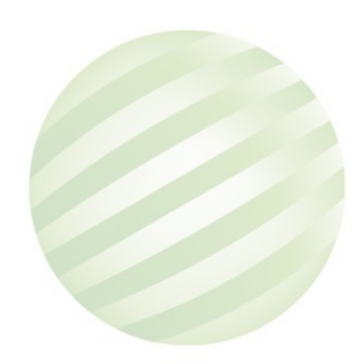

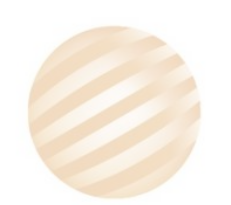

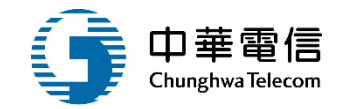

# 船員訓練專業機構管理

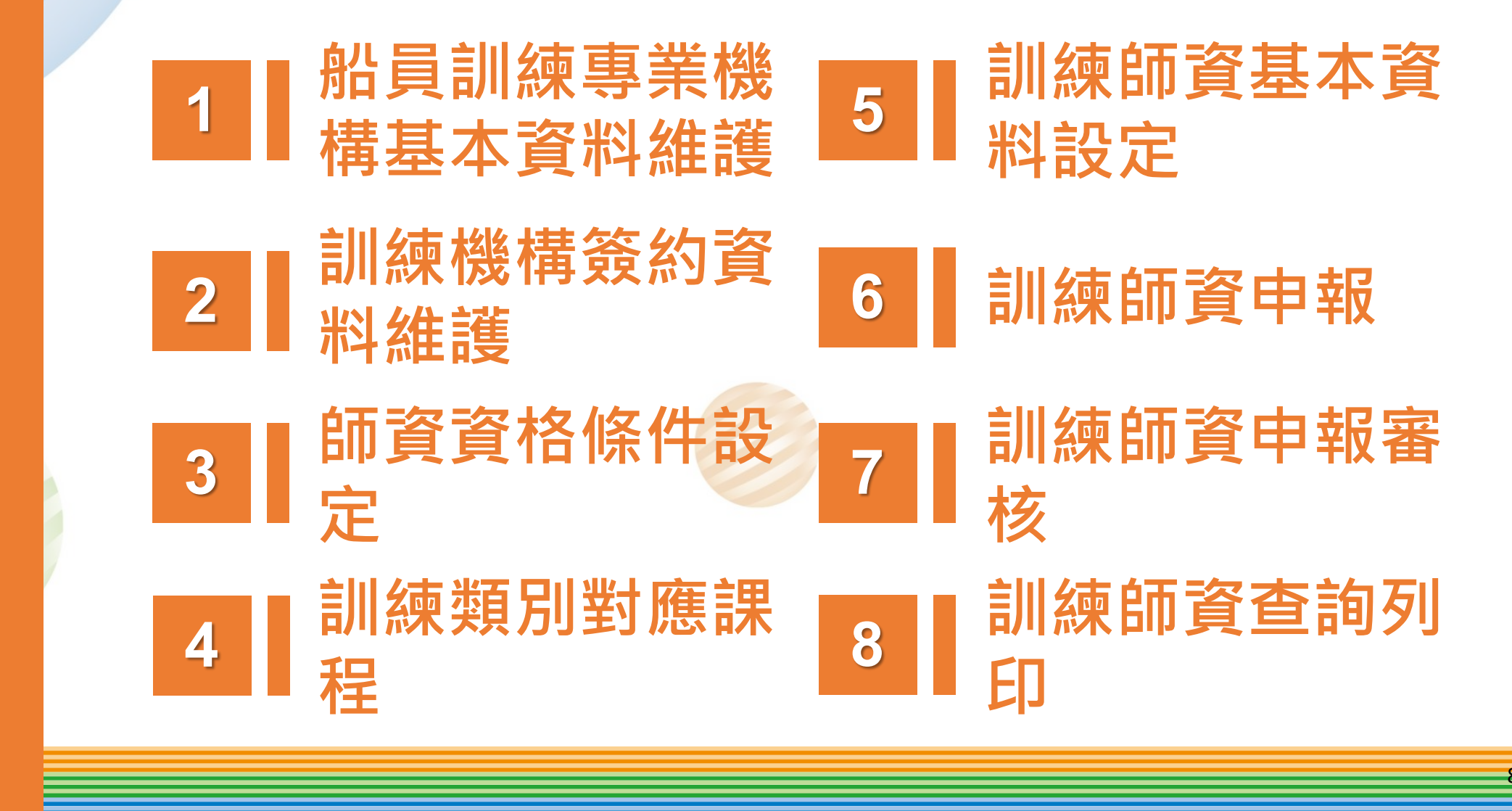

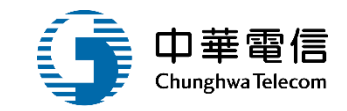

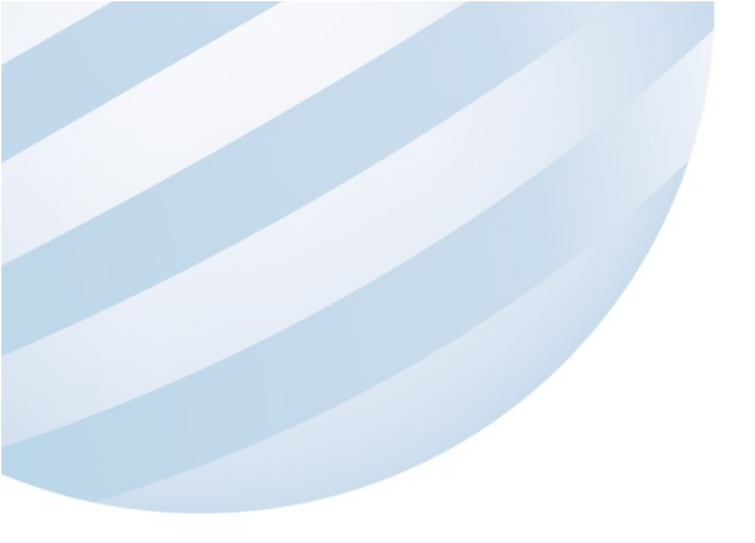

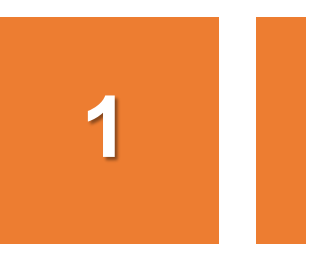

#### •船員訓練專業機構管理/船員訓練專業機構基本資料維護

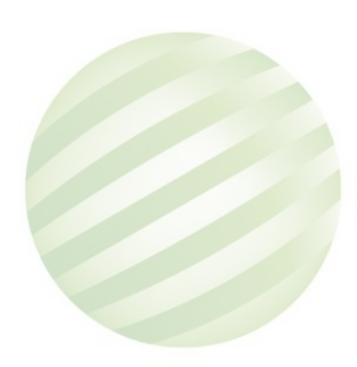

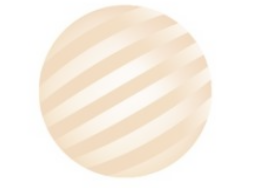

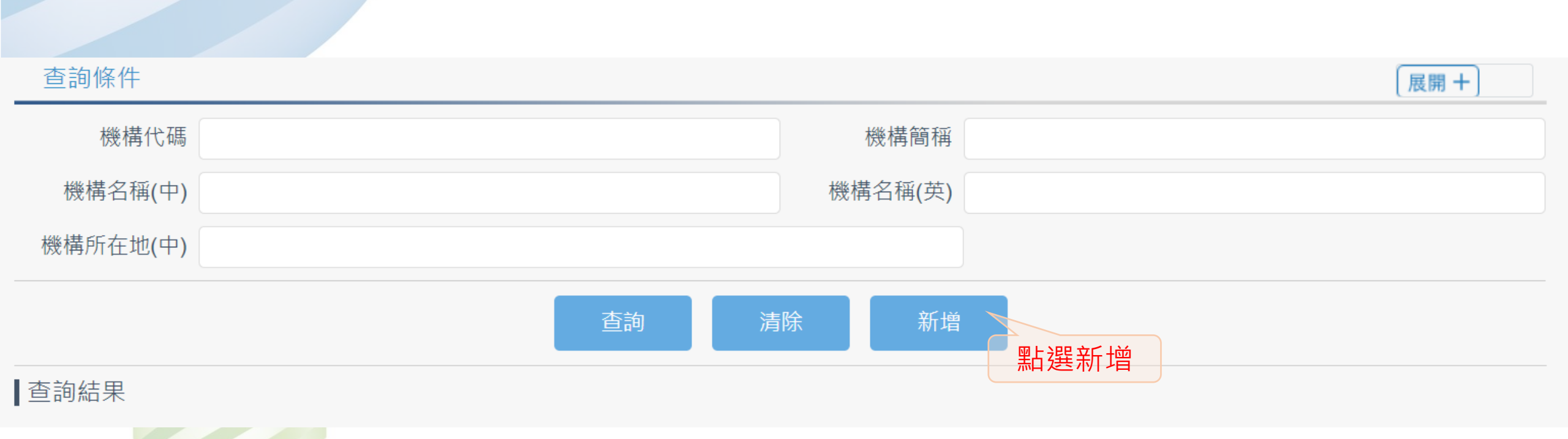

中華電信

**Chunghwa** Telecom

#### 船員訓練專業機構管理/船員訓練專業機構基本資料維護

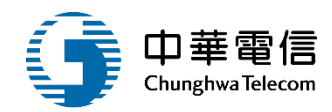

#### 新增基本資料 (\* 必填)

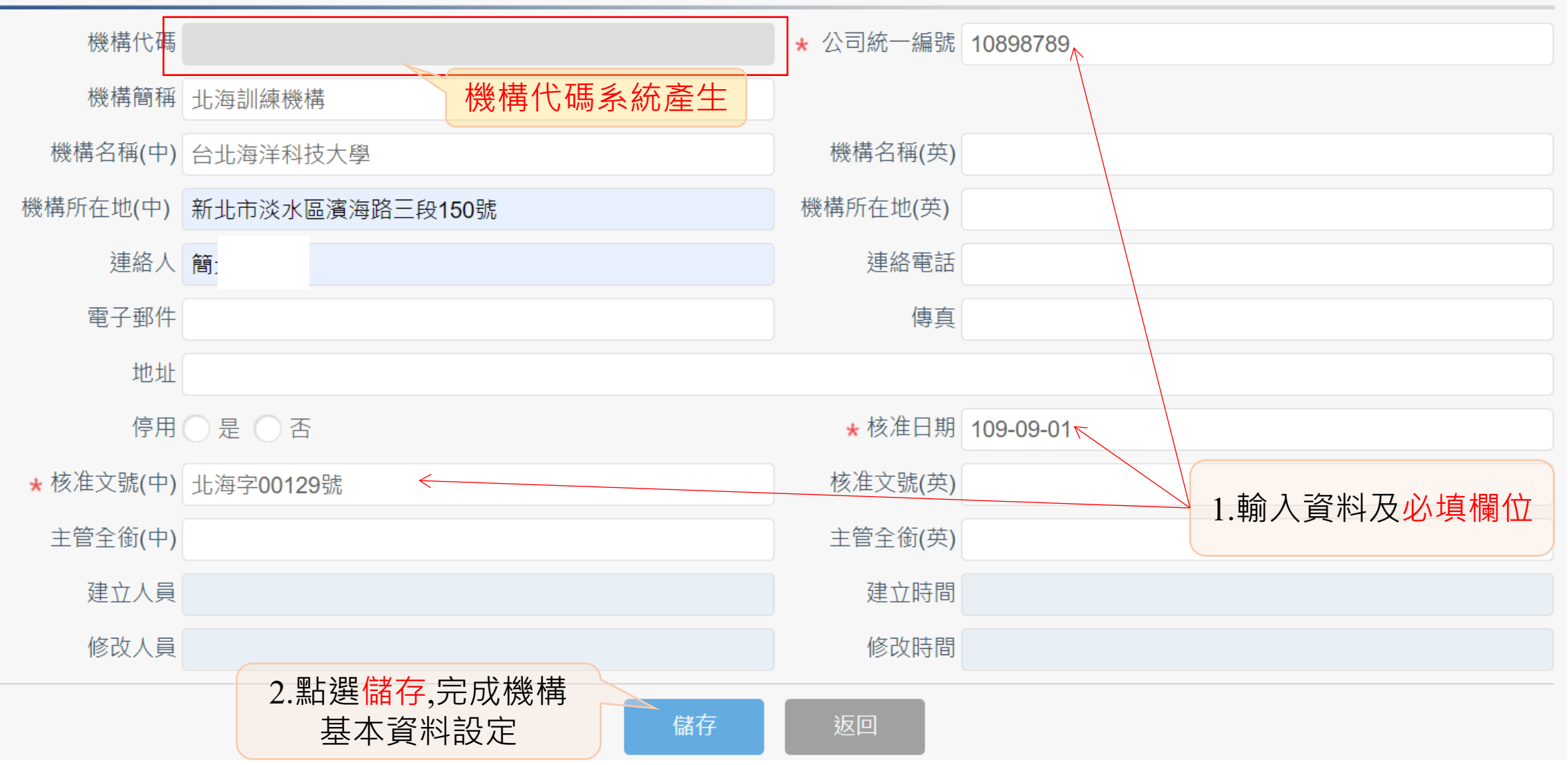

#### •船員訓練專業機構管理/船員訓練專業機構基本資料維護

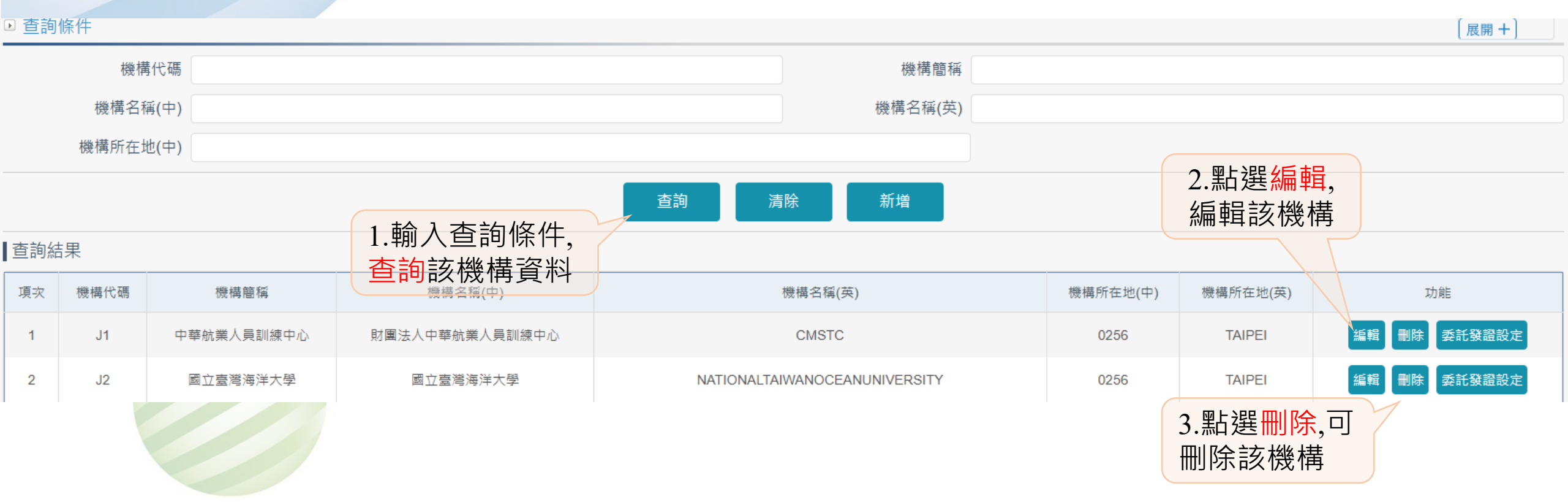

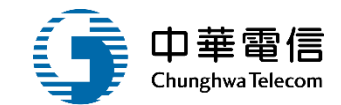

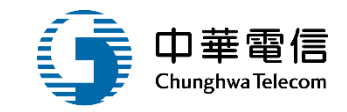

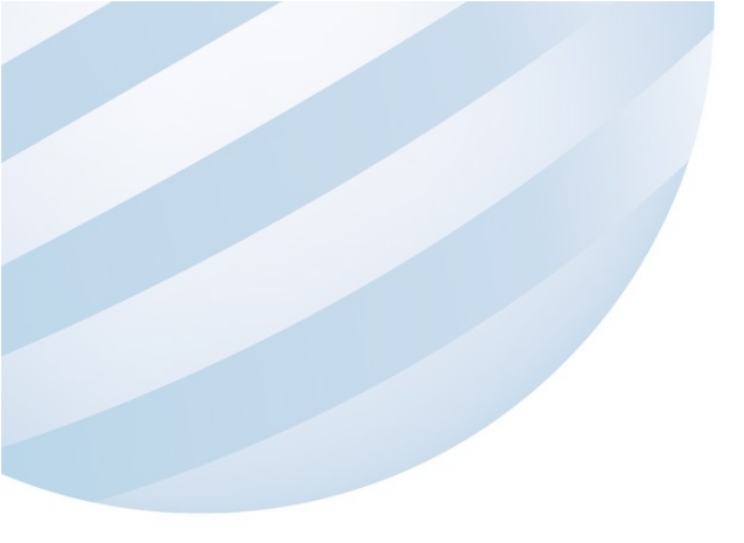

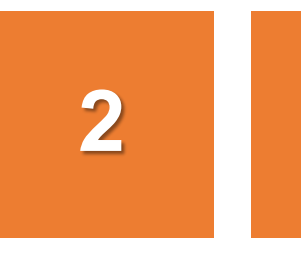

#### •船員訓練專業機構管理/訓練機構簽約資料維護

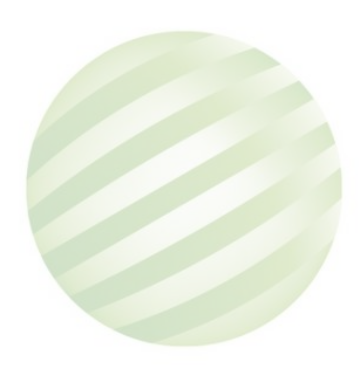

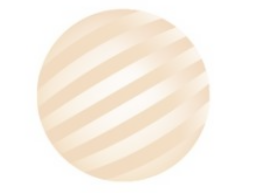

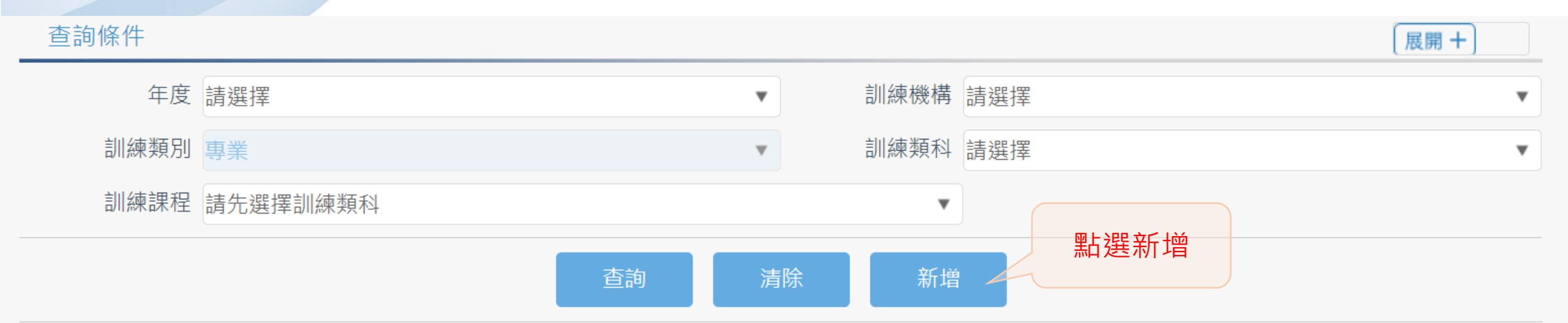

### •船員訓練專業機構管理/訓練機構簽約資料維護

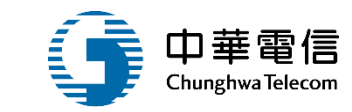

▲ 查詢結果

2

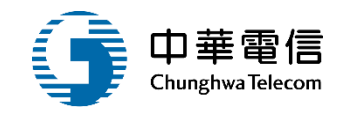

新增基本資料 (★ 必填)

| <b>★</b> 年度 | 109 🔻                 | ★ 訓練機構  | (J10)台北海洋科技大學 |
|-------------|-----------------------|---------|---------------|
| 訓練類別        | 專業    ▼               | ★ 訓練類科  | 【0】【0】專業訓練    |
| ★ 訓練課程      | 【00】基本四項              | ★開班人數   | 10            |
| 開班下限人數      | 8                     | ★ 公費生人數 | 1             |
| ★ 線上報名人數    | 8                     |         |               |
| 航港局負擔金額     | 1000                  | 船員負擔金額  | 5000          |
| 建立人員        |                       | 建立時間    |               |
| 修改人員        | 新大必填欄位後,<br>點選儲存,儲存資料 | 修改時間    |               |
|             | 儲存                    | 返回      |               |

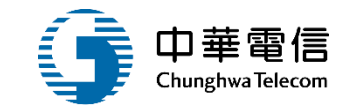

| 1  | <b>〔</b> 韵條件 |       |                      |       |        |                  |         | 展開+                            |
|----|--------------|-------|----------------------|-------|--------|------------------|---------|--------------------------------|
|    | 年            | 度 109 |                      | •     | 訓練機構(  | ( <b>J10)</b> 台北 | 海洋科技大學  | •                              |
|    | 訓練類          | 別專業   |                      |       | 訓練類科   | [0] [0]          | 】專業訓練   | •                              |
|    | 訓練課          | 程【00】 | 基本四項                 |       | V      |                  |         |                                |
| ■查 | 詢結果          |       | 1.輸入查詢條件,<br>查詢該機構資料 | 查詢 清除 | 新增     |                  | 2 聖占    |                                |
|    | 項次           | 年度    | 訓練機構                 | 訓練類別  | 訓練類科   |                  | 訓練課編輯資料 | ↓, 功能                          |
|    | 1            | 109   | 台北海洋科技大學             | 專業    | 【0】專業訓 | 練                | 基本四項    | 編輯刪除                           |
|    |              |       |                      | 共1頁,  | 共1筆    |                  |         | 3.點選 <mark>刪除</mark> ,<br>刪除資料 |

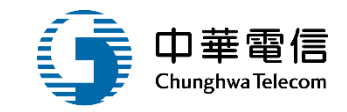

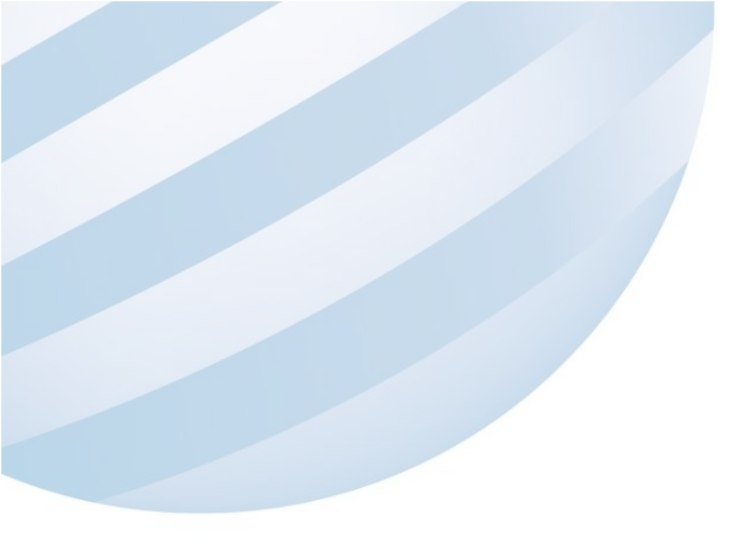

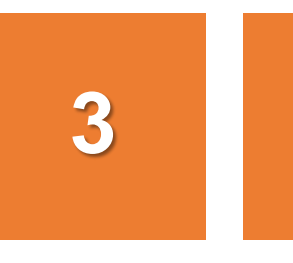

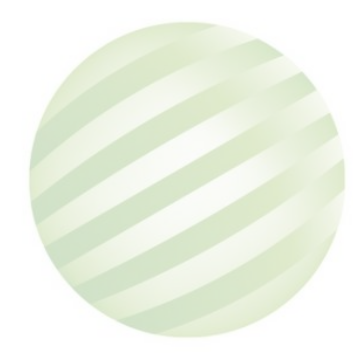

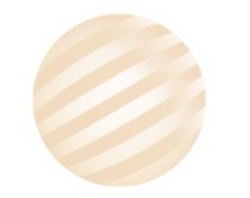

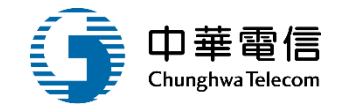

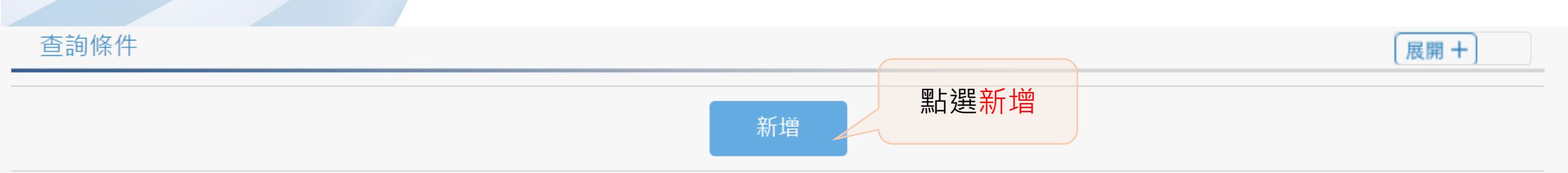

#### 查詢結果

| 項次 | 代碼  | 講師/評鑑員 | 資格條件                                       | 實務操作資格 | 功能       |
|----|-----|--------|--------------------------------------------|--------|----------|
| 1  | 003 | 評鑑員    | 若訓練項目含有模擬機實務操作課程,具有受監督指導之相關評估經驗(由訓練機構出具證明) | 是      | 編輯<br>刪除 |
| 2  | 101 | 講師     | 訓練課程專業知能之教師資格(海事院校航海相關科系教師聘書)              | 否      | 編輯<br>刪除 |
| 3  | 102 | 講師     | 訓練課程專業知能之教師資格(海事院校輪機相關科系教師聘書)              | 否      | 編輯<br>刪除 |

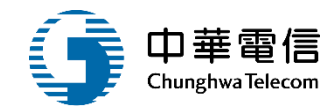

#### 新增基本資料(★必填)

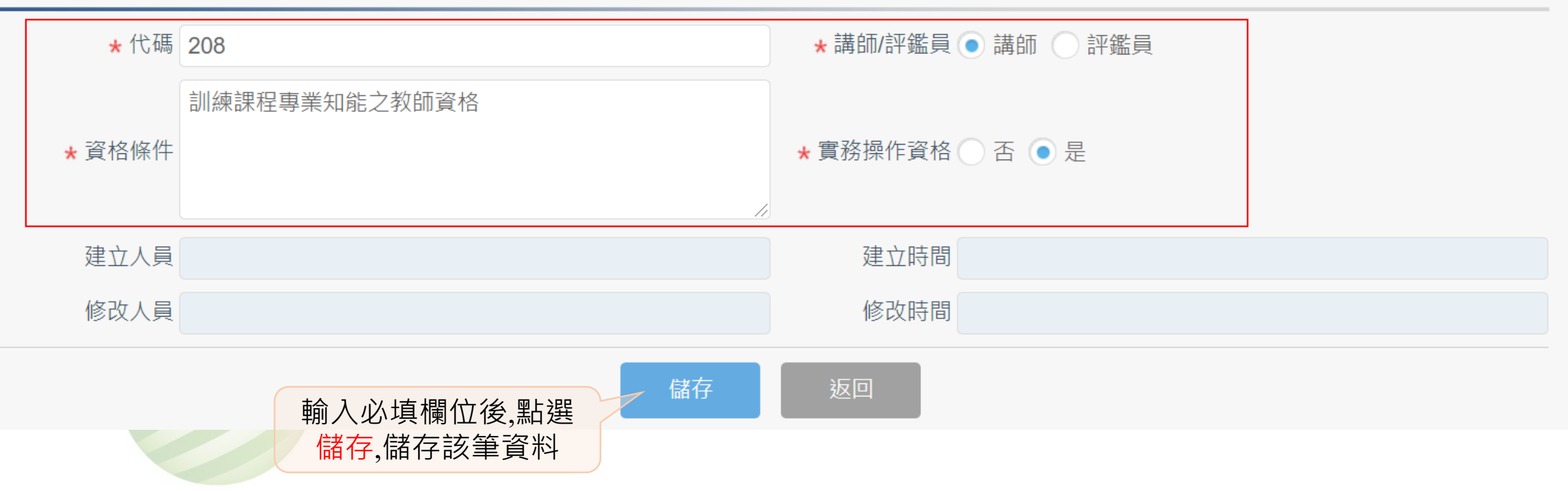

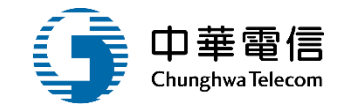

展開 十

新增

#### 查詢結果

查詢條件

| 項次 | 代碼  | 講師/評鑑員 | 資格條件                                       |         | 實務操作資格              | 功能       |
|----|-----|--------|--------------------------------------------|---------|---------------------|----------|
| 1  | 003 | 評鑑員    | 若訓練項目含有模擬機實務操作課程,具有受監督指導之相關評估經驗(由訓練機構出具證明) | 點選編輯,編輯 | <sub>是</sub><br>译資料 | 編輯<br>刪除 |
| 2  | 101 | 講師     | 訓練課程專業知能之教師資格(海事院校航海相關科系教師聘書)              |         | 否                   | 編輯       |
| 3  | 102 | 講師     | 訓練課程專業知能之教師資格(海事院校輪機相關科系教師聘書)              |         | 否                   | 編輯<br>刪除 |

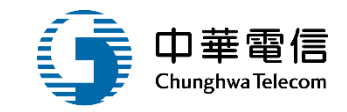

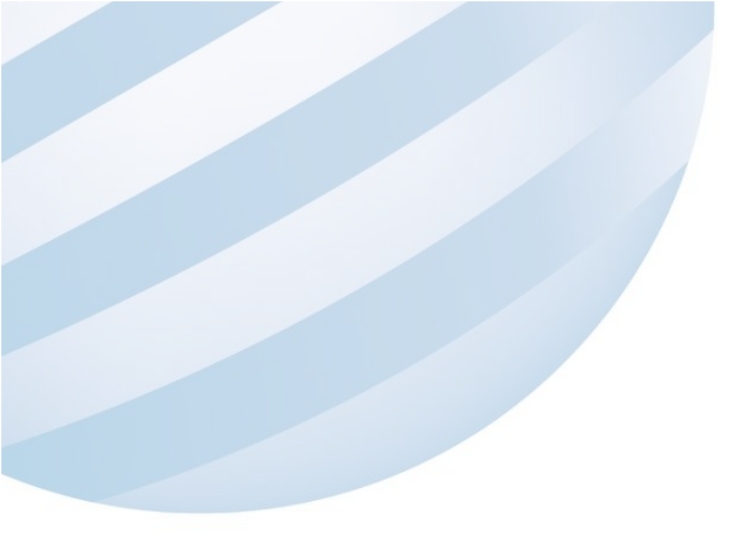

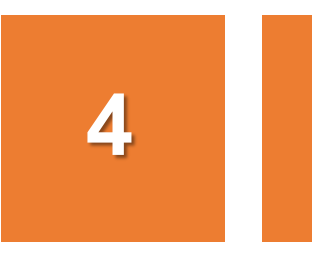

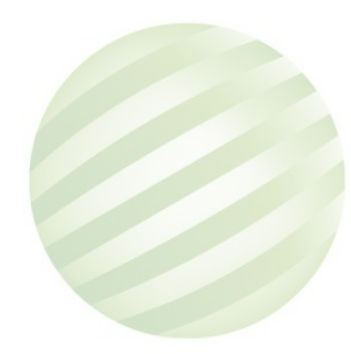

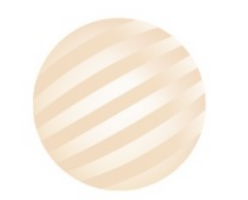

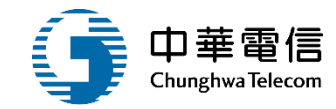

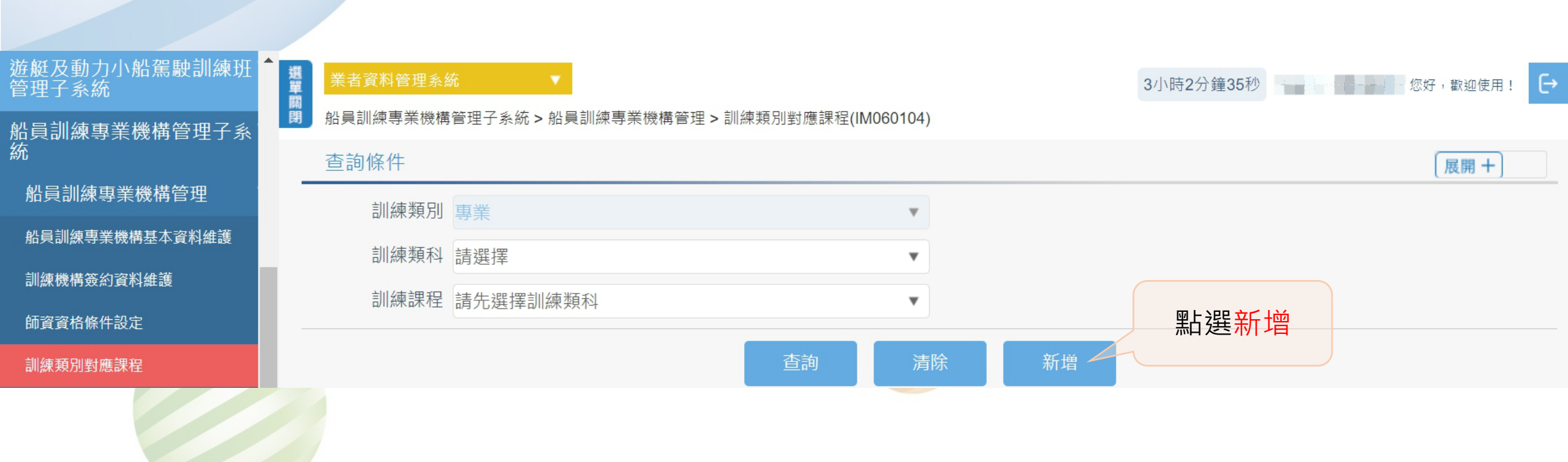

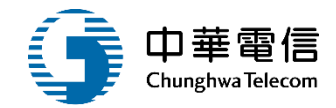

新增基本資料 (\* 必填)

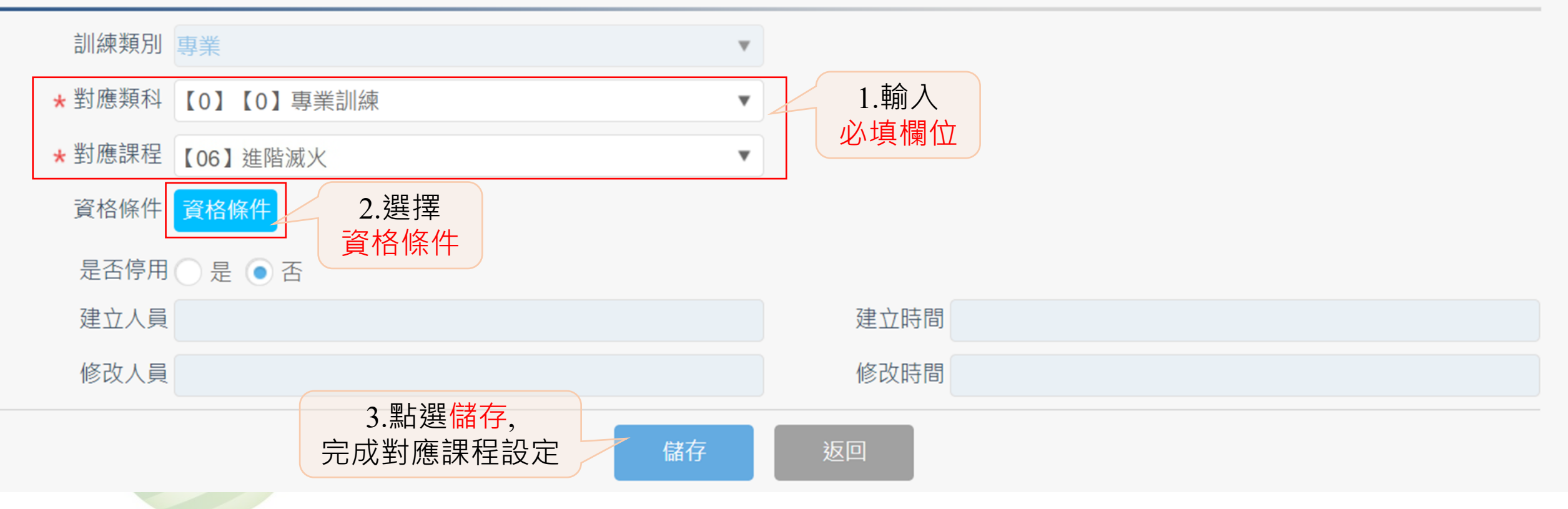

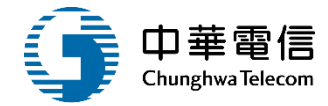

| 交通部航港局<br>Manteline and Pert Barbank Molte<br>第二代航港單一面口線展平面管理设合 | 費<br>朝<br>訓練師資 |
|-----------------------------------------------------------------|----------------|
| 電子簧核子系統                                                         | 新增基            |
| 遊艇及動力小船駕駛訓練班▼<br>管理子系統                                          | 刮              |
| 船員訓練惠業機構管理子系▼                                                   | * 堂            |
| 統<br>統                                                          | * 聖            |
| 船員訓練專業機構管理 ▼                                                    | ii.            |
| 船員訓練專業機構基本資料維護                                                  | 5              |
| 訓練機構簽約資料維護                                                      | 3              |
| 師資資格條件設定                                                        |                |
| 訓練類別對應課程                                                        | ·              |
| 訓練師資基本資料設定                                                      |                |
| 訓練師寶申報                                                          |                |
| 訓練師賓申報審核                                                        |                |
| 制甸所设委制和印                                                        | 本系統所涉2         |
| 副國際員里的別科                                                        | 系統聯繫窗[         |
|                                                                 | 24/小陆安阳1       |

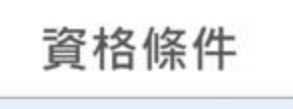

| 里取 | 代碼  | 資格條件                                           |  |
|----|-----|------------------------------------------------|--|
|    | 003 | 若訓練項目含有模擬機實務操作課程,員有受監督指導之相關評估經驗(由<br>訓練機構出具證明) |  |
| 1  | 101 | 訓練課程專業知能之教師資格(海事院校航海相關科系教師聘書)                  |  |
|    | 102 | 訓練課程專業知能之教師資格(海事院校輪機相關科系教師聘書)                  |  |
|    | 103 | 專業證照(曾領有船長、大副適任/執業證書)                          |  |
|    | 104 | 專業證照(曾領有航行員適任/執業證書·實作師資曾領有助理級航行當值<br>適任/執業證書)  |  |
|    | 105 | 專業證照(曾領有航行員適任/執業證書)                            |  |
|    | 106 | 專業證照(曾領有輪機長·大管輪適任/執業證書)                        |  |
|    | 107 | 專業證照(曾領有輪機員適任/執業證書、實作師資曾領有助理級航行當值<br>適任/執業證書)  |  |
|    | 108 | 專業證照(曾領有輪機員適任/執業證書)                            |  |
|    |     | ☆☆ 勾選後點選 存檔                                    |  |

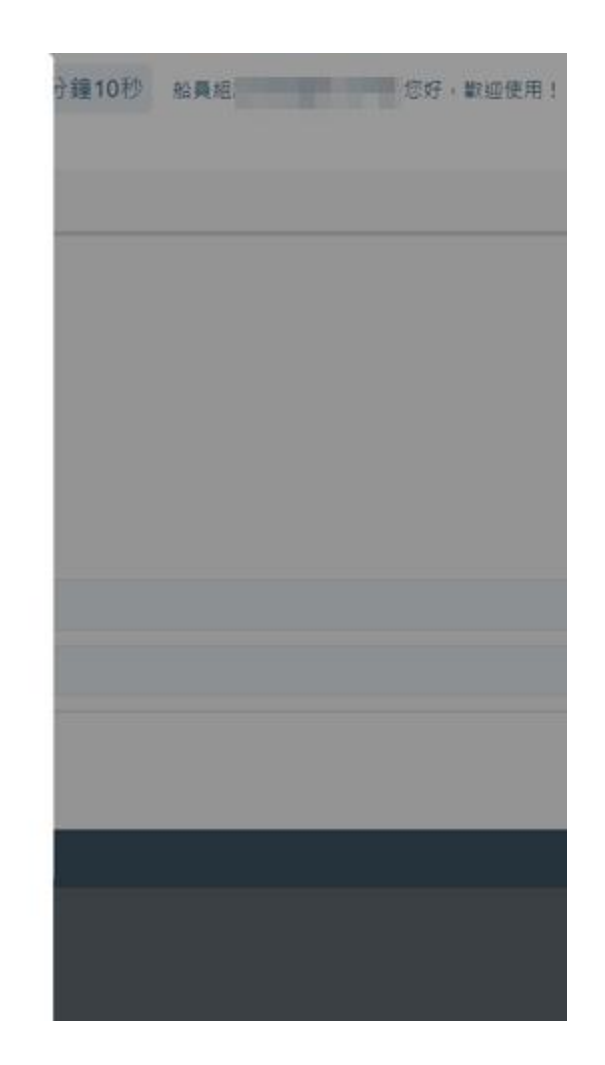

X

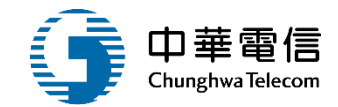

| 📚 交通部航港局               | 選業  | 者資料管理系 | 糸統      | - <b>-</b> |                       |                   |               |                                                                                               |            | 3小時58分鐘4  | 秒 船員組          |        | 您好                       | ,歡迎使用     | : <b>(</b> → |
|------------------------|-----|--------|---------|------------|-----------------------|-------------------|---------------|-----------------------------------------------------------------------------------------------|------------|-----------|----------------|--------|--------------------------|-----------|--------------|
| 第二代航港單一窗口服務平臺管理後台      | 閉船員 | 員訓練專業機 | 構管理子系   | 統 > 船員訓練   | 東專業機構管理 <b>&gt;</b> 言 | 川練類別對應課程          | ਵ(IM060104)   |                                                                                               |            |           |                |        |                          |           |              |
| 電子簽核子系統    ▼           | 查   | 詢條件    |         |            |                       |                   |               |                                                                                               |            |           |                |        |                          | 展開 + ]    |              |
| 遊艇及動力小船駕駛訓練班▼<br>管理子系統 |     | 訓練類別   | り 專業    |            |                       |                   |               |                                                                                               |            |           |                |        |                          |           |              |
| 副目訓滅東業機構管理之刻▼          |     | 訓練類科   | ¥ (0) ( | 【0】專業訓練    | 練                     |                   | v             |                                                                                               |            |           |                |        |                          |           |              |
| 加莫訓練寺未晚時自生」示<br>統      |     | 訓練課程   | ₹ [06]  | 進階滅火       |                       |                   |               |                                                                                               |            |           |                |        |                          |           |              |
| 船員訓練專業機構管理  ▼          |     |        |         |            |                       | [                 |               |                                                                                               |            |           |                |        |                          |           |              |
| 船員訓練專業機構基本資料維護         |     |        |         | 1.選擇       | 查詢條件                  | <u> </u> <b> </b> | 」   清除<br>」 、 |                                                                                               | 新增         |           |                |        |                          |           |              |
| 訓練機構簽約資料維護             | 查詢  | 結果     |         | ,進         | 行查詢                   |                   |               |                                                                                               |            |           |                |        |                          |           |              |
| 師資資格條件設定               | 項次  | 訓練類別   | 訓練類科    | 訓練課程       |                       |                   |               | 資格                                                                                            | <b>孫</b> 件 |           |                |        |                          | 停用        | 功能           |
| 訓練類別對應課程               |     |        | 【0】惠    |            | 【101】訓練課程             | 專業知能之教師           | 資格(海事院校       | 5. 航海相關利<br>1. 新潟<br>1. 新潟<br>1. 新潟<br>1. 新潟<br>1. 新潟<br>1. 新潟<br>1. 新潟<br>1. 新潟<br>1. 新潟<br> | 斗系教師聘書     | 音)【102】訓練 | 課程專業知          | 能之教師資  | 译格(海事                    | F         | 編            |
| 訓練師資基本資料設定             | 1   | 專業     | 業訓練     | 進階滅火       | 院校輪機相關科系<br>關文件【999】其 | 《教師聘書)【1<br>他相關文件 | 19】專業證照(      | 曾領有甲約                                                                                         | 及船員適任/執    | 丸業證書 、    | <b>餐</b> 系人員考訪 | 武及格【99 | 8】 <sup>其他相</sup><br>占選編 | i 香<br>輯, | 輯            |
|                        |     |        |         |            |                       |                   |               |                                                                                               |            |           |                | 編      | 輯<br>資                   | 料         |              |

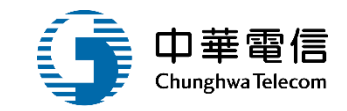

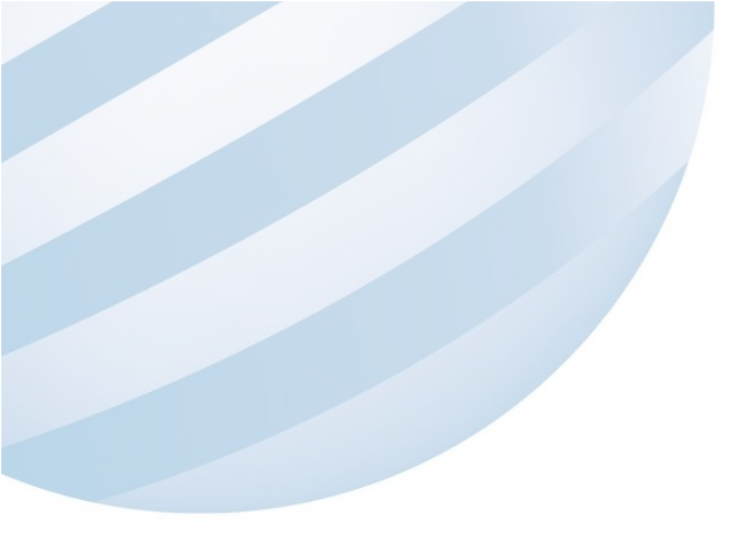

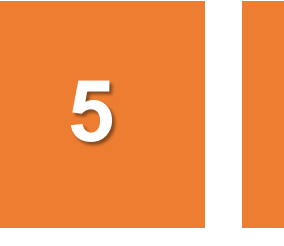

#### •船員訓練專業機構管理/訓練師資基本資料設定

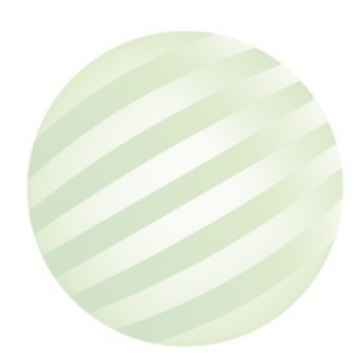

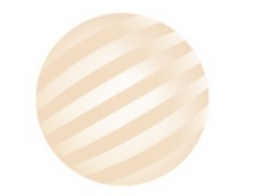

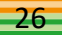

5 • 船員訓練專業機構管理/訓練師資基本資料設定

#### 查詢條件

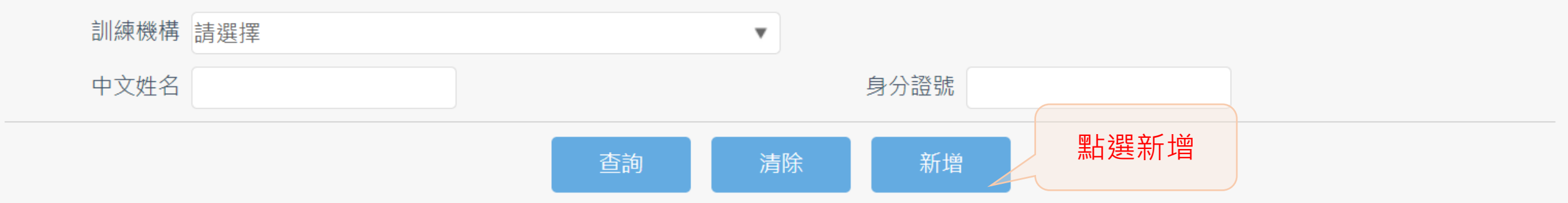

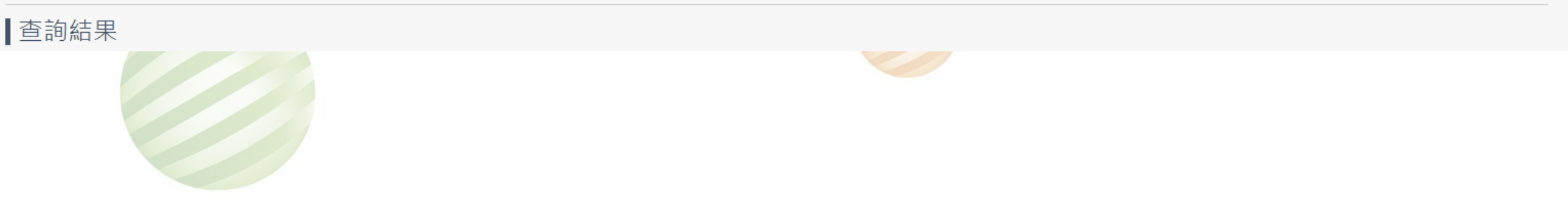

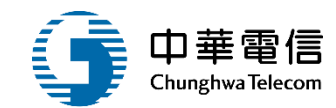

展開 🕇

#### •船員訓練專業機構管理/訓練師資基本資料設定

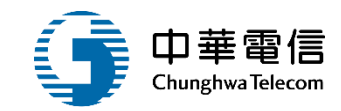

新增基本資料(★必填)

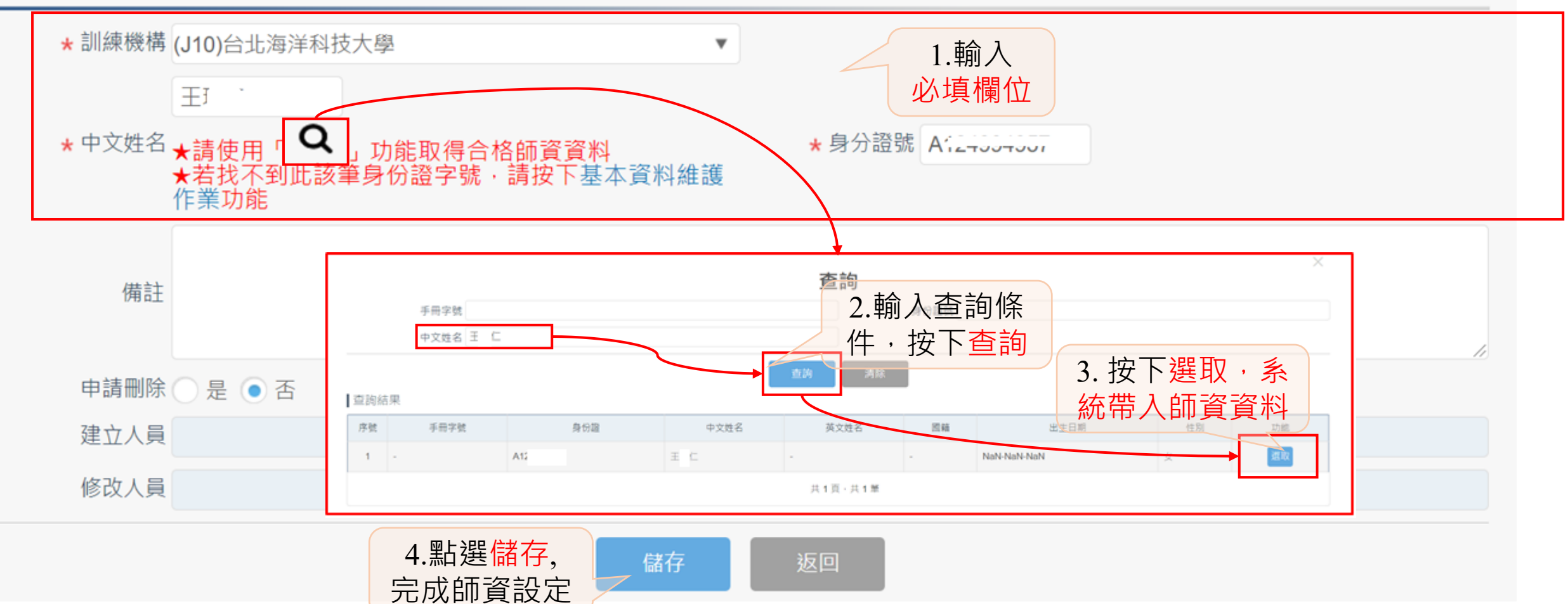

# •船員訓練專業機構管理/訓練師資基本資料設定

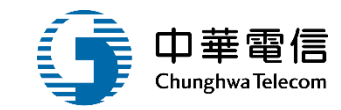

| 查詢條件 |               |      |                      |       |      | 展開+                           |
|------|---------------|------|----------------------|-------|------|-------------------------------|
| 訓練機棒 | (J10)台北海洋科技大學 |      | ¥                    |       |      |                               |
| 中文姓名 | Ξ             |      | 身                    | 分證號 A |      |                               |
|      |               | 查詢   | 清除                   | 新增    |      |                               |
| 查詢結果 |               |      |                      |       |      |                               |
| 項次   | 訓練單位          | 中文姓名 | 身分證號                 | 資格    | 核備狀態 | 功能                            |
| 1    | 台北海洋科技大學      | Ξŧ   | A124-                |       | 審核中  | 維護資格維護                        |
|      |               |      | 共1頁 <sup>,</sup> 共1筆 |       | 黑上建  | 選 <mark>資格維護</mark> ,<br>新增資格 |

#### •船員訓練專業機構管理/講師-評鑑基本資料維護

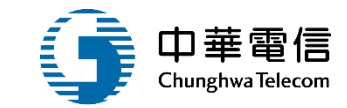

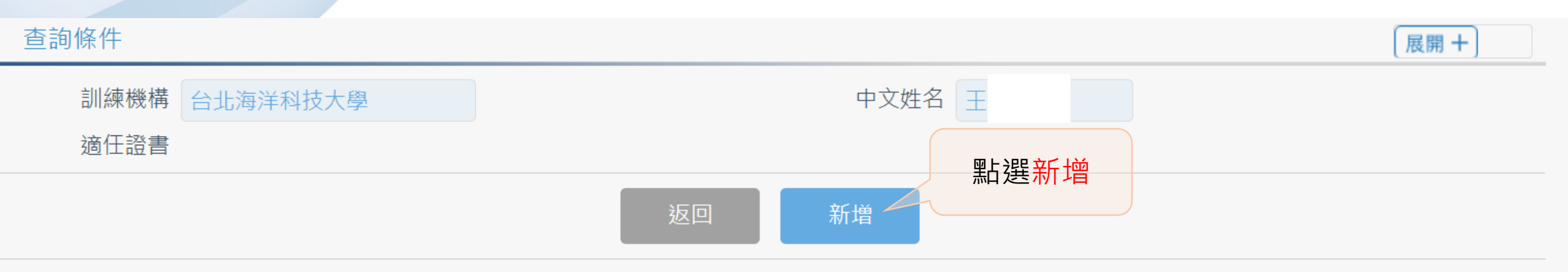

#### ■查詢結果

| 序號 | 訓練課程 | 身份別 | 核備狀態   | 教/講師資格 | 實務操作資格 | 功能 |
|----|------|-----|--------|--------|--------|----|
|    |      |     | 沒有找到符合 | 合的結果   |        |    |

#### ·船員訓練專業機構管理/訓練師資基本資料設定

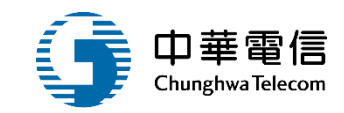

31

#### 新增明細資料(★必填)

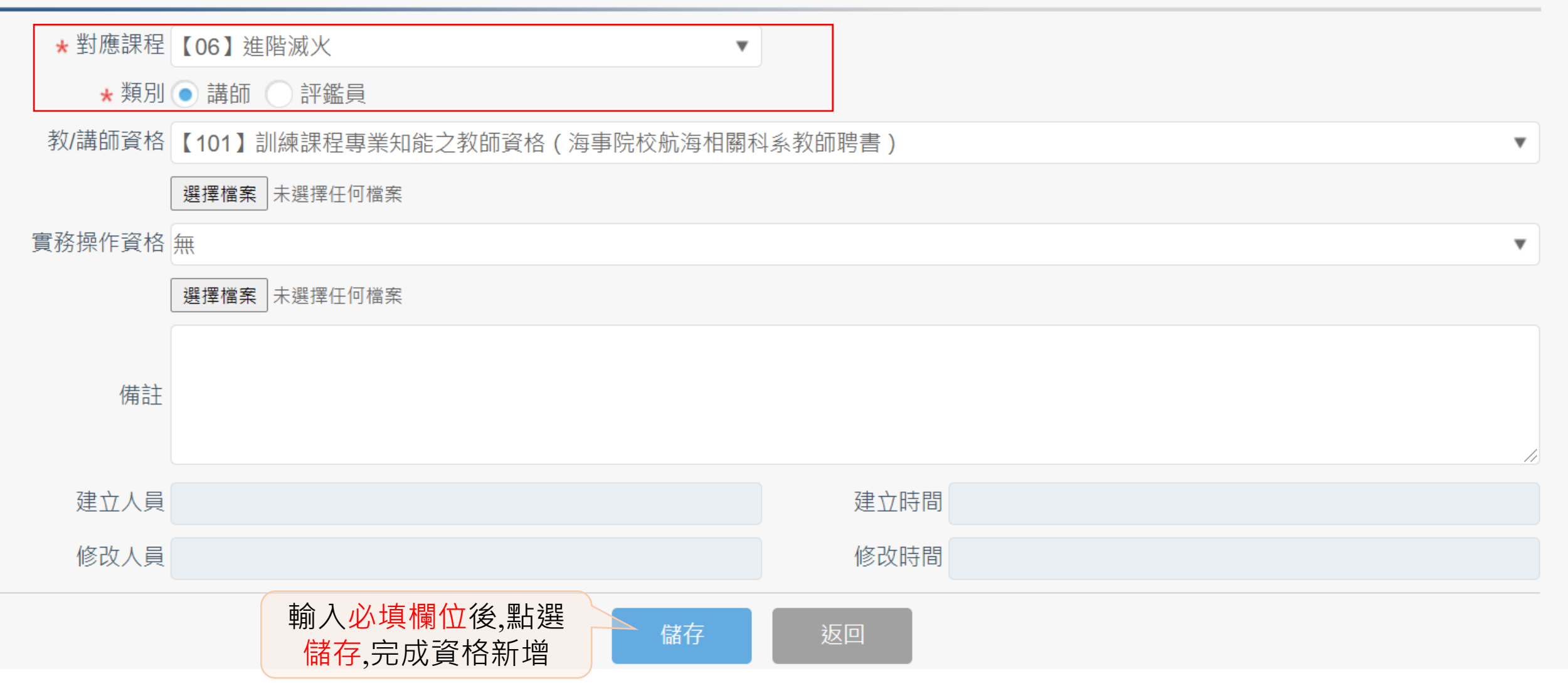

#### •船員訓練專業機構管理/訓練師資基本資料設定

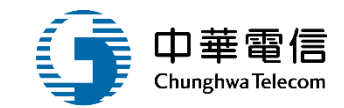

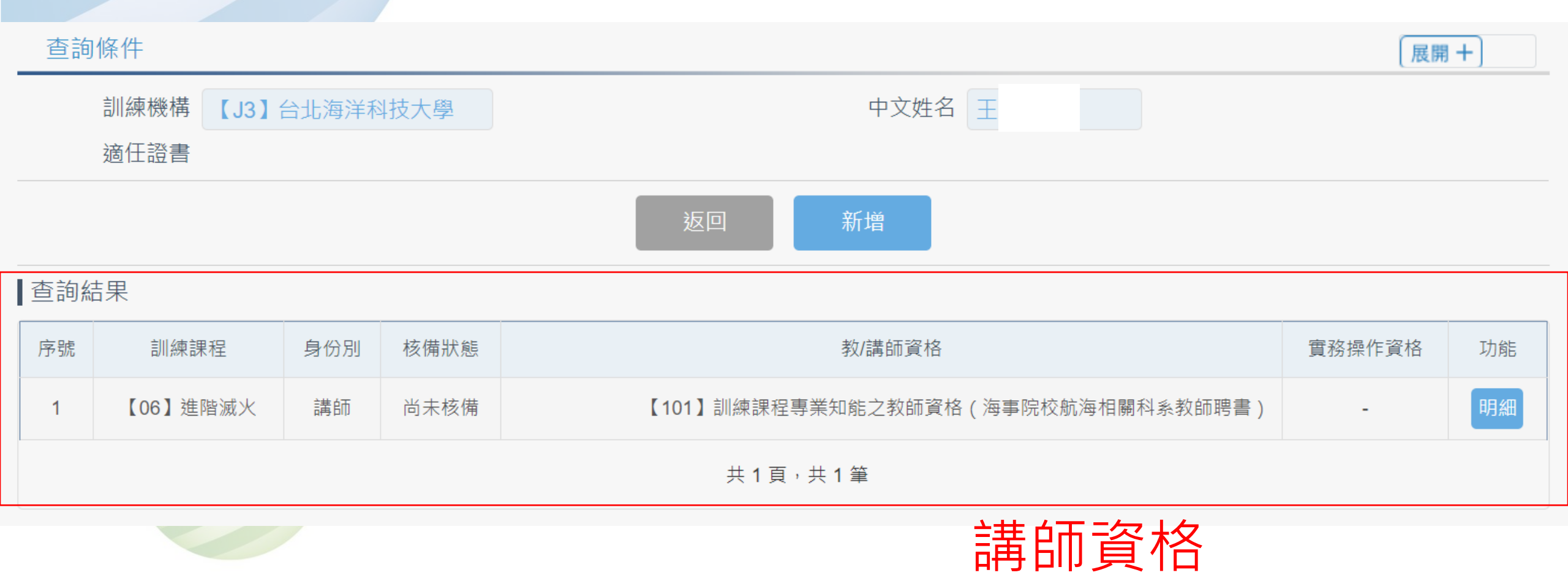

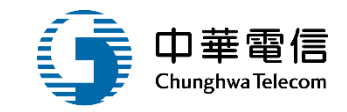

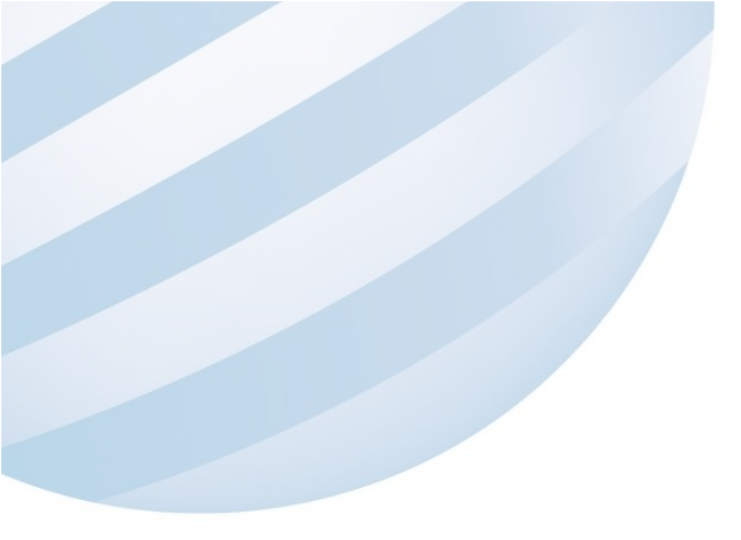

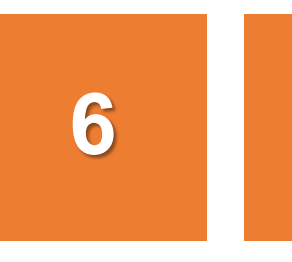

#### •船員訓練專業機構管理/訓練師資申報

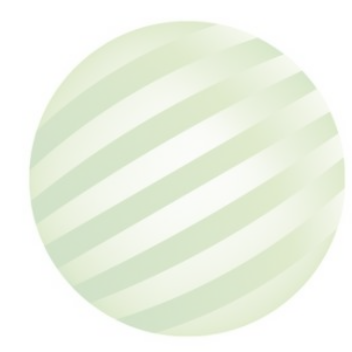

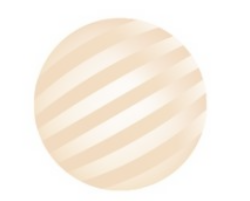

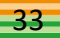

#### •船員訓練專業機構管理/訓練師資申報

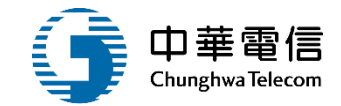

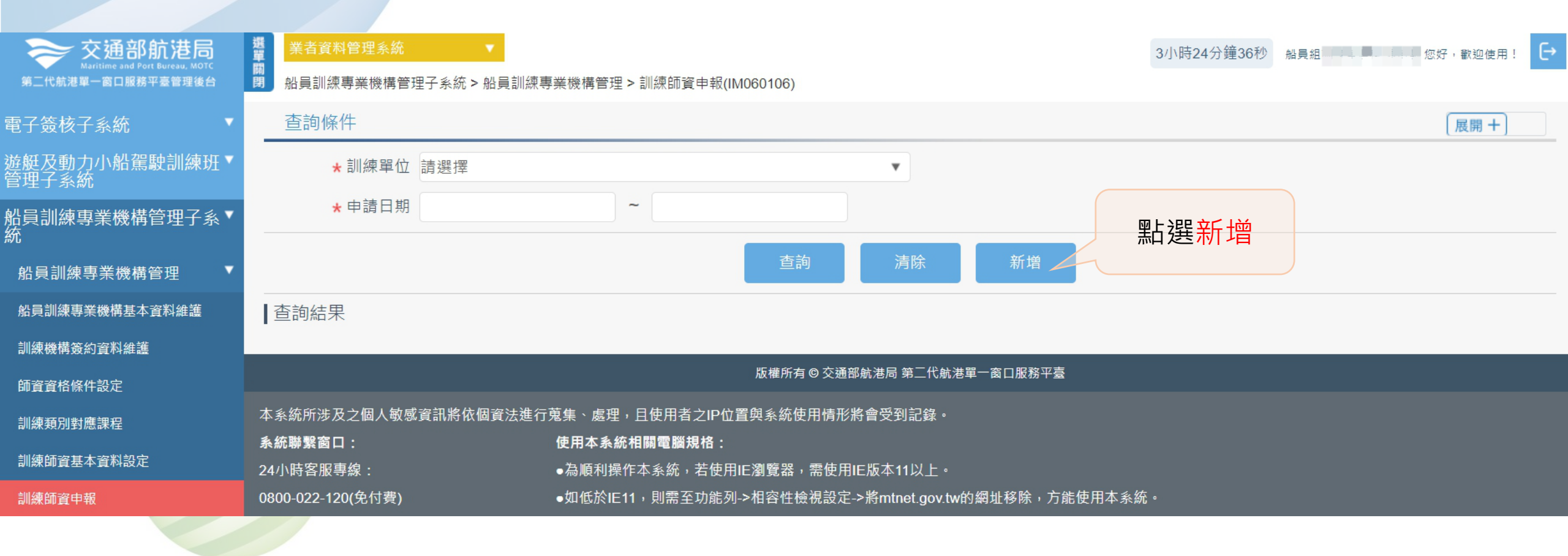

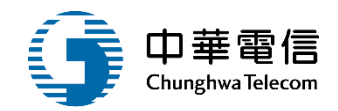

#### ▶ 新增申報 (★必填)

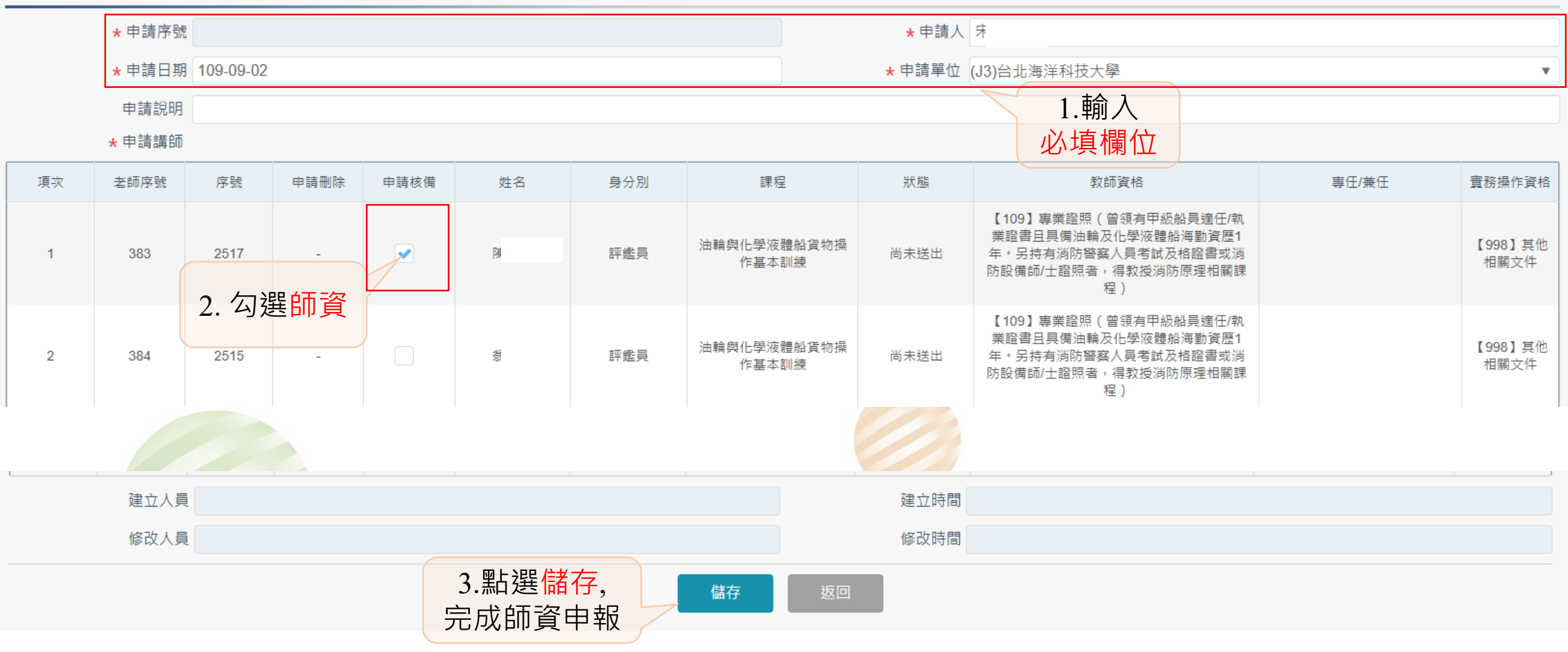

# •船員訓練專業機構管理/訓練師資申報

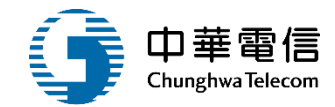

| 查詢條件              |                 |             |           |          |        |      | 展開 +                  |
|-------------------|-----------------|-------------|-----------|----------|--------|------|-----------------------|
| <mark>★</mark> 訓練 | 單位 (J3)台北海洋科技大學 |             | ¥         |          |        |      |                       |
| <b>★</b> 申請       | 日期 109-09-01    | ~ 109-10-31 |           |          |        |      |                       |
|                   | 1.輸入查記<br>,按下面  | 旬條件<br>查詢   | 查詢    清除  | 新增       |        |      |                       |
| 查詢結果              |                 |             |           |          |        | 2 Z  | 5手容料明细                |
| 項次                | 申請序號            | 申請人         | 申請日期      | 申請狀態     | 核准文件   |      | 当自良小中 <b>小加</b><br>功能 |
| 1                 | T20200915002    | 李           | 109-09-0  | 02       | 3.點選送件 | 審核   | 明細                    |
| 項次                | 申請序號            | 申請人         | 申請日期      | 申請狀態     |        | 核准文件 | 功能                    |
| 1                 | T20200915002    | 李           | 109-09-02 | 訓練機構主管核俦 | ŧ+     |      | 明細                    |

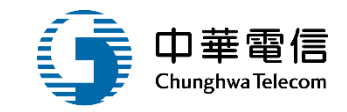

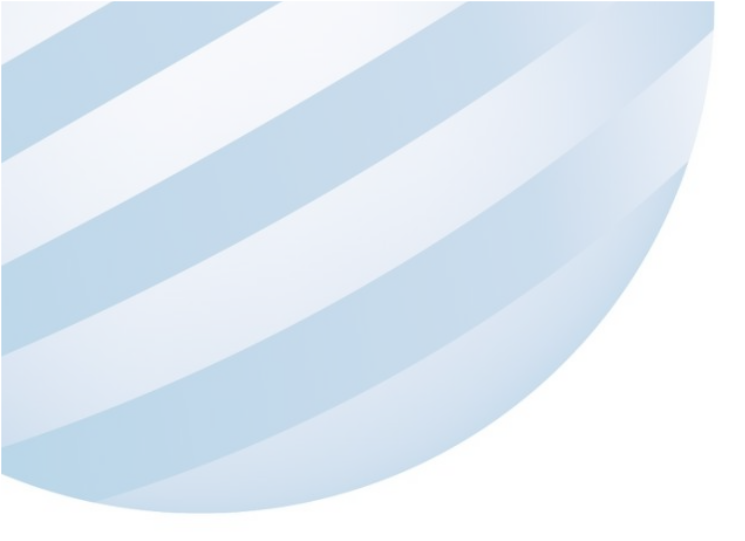

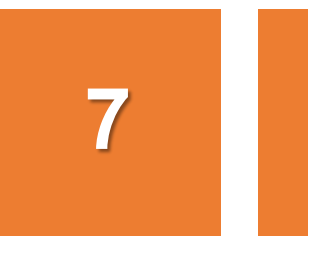

#### •船員訓練專業機構管理/訓練師資申報審核

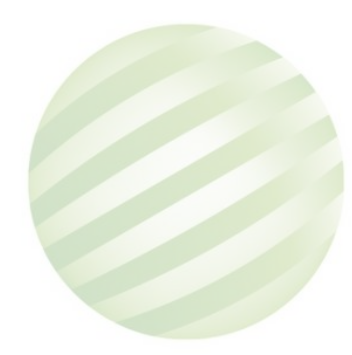

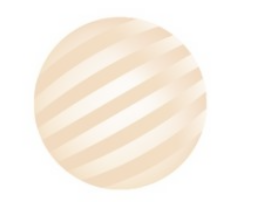

|                                                      | Chunghwa lelecom |
|------------------------------------------------------|------------------|
| 查詢條件<br>查詢條件                                         | 展開+              |
| ★ 訓練單位 (J3)台北海洋科技大學    ★ 訓練單位 (J3)台北海洋科技大學           |                  |
| □ 未確認                                                |                  |
| 1.輸入查詢條<br>件,按下查詢 <sup>查詢</sup> <sup>清除</sup>        |                  |
| 查詢結果                                                 |                  |
| 項次 訓練單位 申請編號 申請人 申請日期                                | 功能               |
| 10     台北海洋科技大學     T20200915002     李     109/09/02 | 明細               |
| 每頁顯示 10 ▲ 筆資料 上一頁 1 2 3 下一頁 共3頁,共30筆 2.按<br>進行       | 下明細<br>ī審核       |

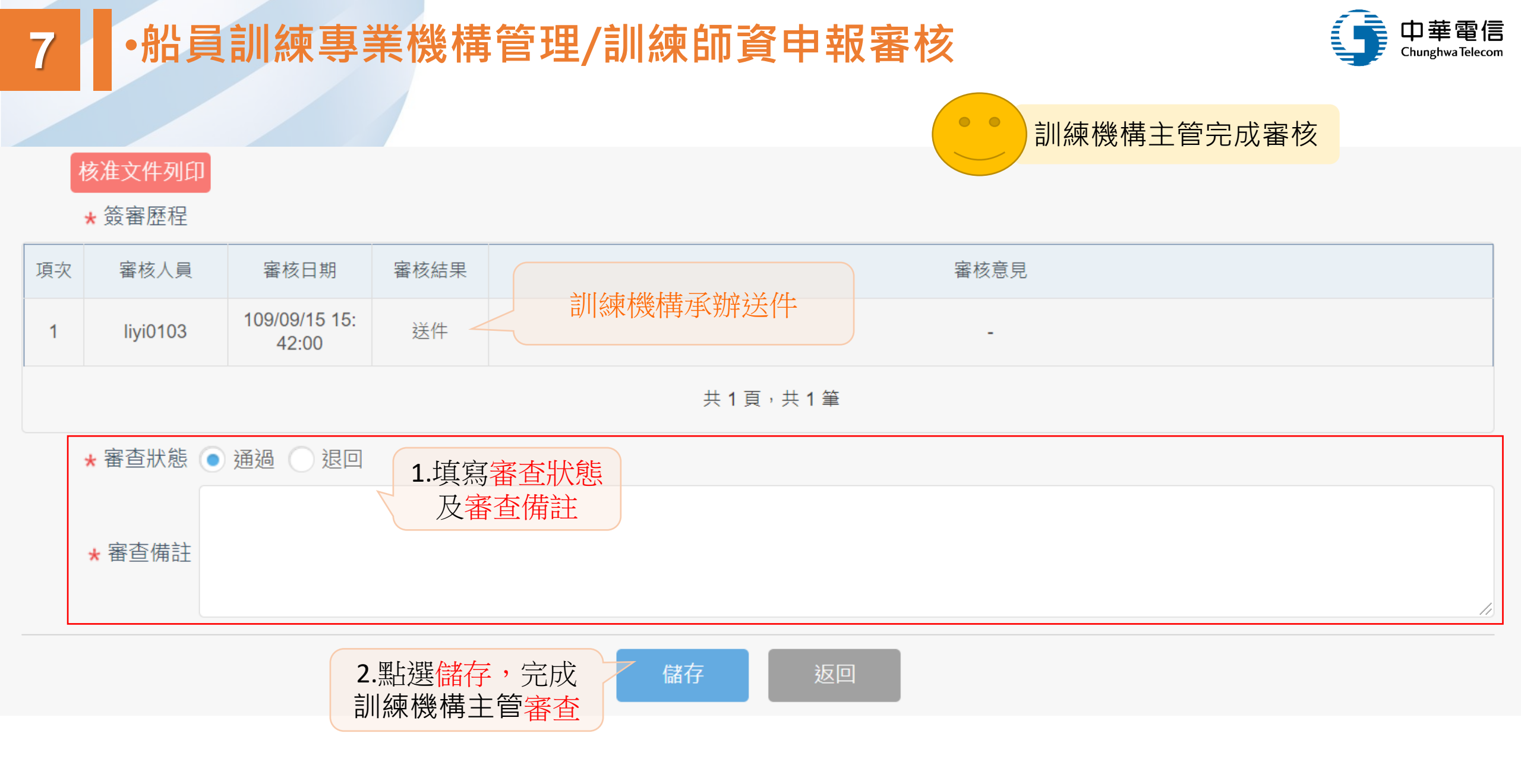

# •船員訓練專業機構管理/訓練師資申報審核

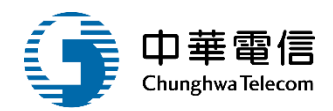

| 查詢條件  |                 |                          | ••  | 船員組承辦     | 展開+                                              |
|-------|-----------------|--------------------------|-----|-----------|--------------------------------------------------|
| ★ 訓練單 | 單位 (J3)台北海洋科技大學 | •                        |     |           |                                                  |
| 講師/評鑑 | 監員              |                          |     |           |                                                  |
|       | ✔ 未確認           |                          |     |           |                                                  |
|       | 1.輸入查詢<br>件,按下查 | 條                        |     |           |                                                  |
| 查詢結果  |                 |                          |     |           |                                                  |
| 項次    | 訓練單位            | 申請編號                     | 申請人 | 申請日期      | 功能                                               |
| 1     | 台北海洋科技大學        | T20200715003             | 林   | 109/07/15 | 明細                                               |
| 2     | 台北海洋科技大學        | T20200722001             | 徐   | 109/07/22 | 明細                                               |
| 3     | 台北海洋科技大學        | T20200722002             | 徐   | 109/07/22 | 明細                                               |
| 4     | 台北海洋科技大學        | T20200915002             | 李   |           | 明細                                               |
|       |                 | 共 1 頁 <sup>,</sup> 共 4 筆 |     | 2. 按下     | · <del>···································</del> |

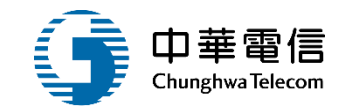

#### 核准文件列印

7

#### ★ 簽審歷程

| 項次 | 審核人員                             | 審核日期                   | 審核結果 | 訓練機構承辦送件    | 審核意見 |  |  |  |  |  |  |  |  |  |
|----|----------------------------------|------------------------|------|-------------|------|--|--|--|--|--|--|--|--|--|
| 1  | liyi0103                         | 109/09/15 15:<br>42:00 | 送件   |             | -    |  |  |  |  |  |  |  |  |  |
| 2  | liyi0103                         | 109/09/15 15:<br>55:01 | 通過   | 訓練機構主管審核結果  | 1-2  |  |  |  |  |  |  |  |  |  |
|    |                                  |                        |      | 共1頁,共2筆     |      |  |  |  |  |  |  |  |  |  |
| Γ  | ★ 審查狀態 ● 通過 ② 退回<br>1-3 1.填寫審查狀態 |                        |      |             |      |  |  |  |  |  |  |  |  |  |
|    | 1-<br>★ 審查備註                     | 3                      | 及著   | <b>肾查備註</b> |      |  |  |  |  |  |  |  |  |  |
|    |                                  |                        |      |             | //   |  |  |  |  |  |  |  |  |  |
|    | 2.點選儲存,完成<br>船員組承辦審查             |                        |      |             |      |  |  |  |  |  |  |  |  |  |
|    | 船員組承辦完成審核                        |                        |      |             |      |  |  |  |  |  |  |  |  |  |
|    |                                  |                        |      |             | 4    |  |  |  |  |  |  |  |  |  |

| 7 •舟  | 7 • 船員訓練專業機構管理/訓練師資申報審核 |              |     |              |                     |  |  |  |  |  |  |  |  |  |  |
|-------|-------------------------|--------------|-----|--------------|---------------------|--|--|--|--|--|--|--|--|--|--|
| 查詢條件  |                         |              |     | 船員組主管        | 展開+                 |  |  |  |  |  |  |  |  |  |  |
| ★ 訓練單 | 位 (J3)台北海洋科技大學          | •            |     |              |                     |  |  |  |  |  |  |  |  |  |  |
| 講師/評鑑 | 員                       |              |     |              |                     |  |  |  |  |  |  |  |  |  |  |
|       | ✔ 未確認                   |              |     |              |                     |  |  |  |  |  |  |  |  |  |  |
|       | 1.輸入查詢<br>件,按下查         | 條            |     |              |                     |  |  |  |  |  |  |  |  |  |  |
| 查詢結果  |                         |              |     |              |                     |  |  |  |  |  |  |  |  |  |  |
| 項次    | 訓練單位                    | 申請編號         | 申請人 | 申請日期         | 功能                  |  |  |  |  |  |  |  |  |  |  |
| 1     | 台北海洋科技大學                | T20190715002 | 李   | 108/07/15    | 明細                  |  |  |  |  |  |  |  |  |  |  |
| 2     | 台北海洋科技大學                | T20200915002 | 李   | 109/09/02    | 明細                  |  |  |  |  |  |  |  |  |  |  |
|       |                         | 共1頁,共2筆      |     | 2. 按下<br>進行審 | 明細<br><sub>腎核</sub> |  |  |  |  |  |  |  |  |  |  |

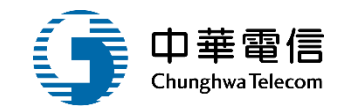

#### 核准文件列印

#### ★ 簽審歷程

| 項次 | 審核人員                                                                          | 審核日期                           | 審核結果 | <br>  線機構承辦送件   <br>   線機構承辦送件 |  |  |  |  |  |  |  |  |  |  |
|----|-------------------------------------------------------------------------------|--------------------------------|------|--------------------------------|--|--|--|--|--|--|--|--|--|--|
| 1  | liyi0103                                                                      | 109/09/15 <b>1</b> 5:<br>42:00 | 送件   |                                |  |  |  |  |  |  |  |  |  |  |
| 2  | liyi0103                                                                      | 109/09/15 15:<br>55:01         | 通過   | 訓練機構主管審核結果 1-2                 |  |  |  |  |  |  |  |  |  |  |
| 3  | ckweng                                                                        | 109/09/15 16:<br>01:03         | 通過   | 船員組承辦審核結果 1-3                  |  |  |  |  |  |  |  |  |  |  |
|    |                                                                               |                                |      | 共 1 頁,共 3 筆                    |  |  |  |  |  |  |  |  |  |  |
|    | <ul> <li>★ 審查狀態 ● 通過 ● 退回</li> <li>1-4</li> <li>1-4</li> <li>大審查備註</li> </ul> |                                |      |                                |  |  |  |  |  |  |  |  |  |  |
|    | ★ 審查備註                                                                        |                                |      |                                |  |  |  |  |  |  |  |  |  |  |
|    | 2.點選儲存,完成 儲存 返回                                                               |                                |      |                                |  |  |  |  |  |  |  |  |  |  |
|    |                                                                               |                                |      |                                |  |  |  |  |  |  |  |  |  |  |

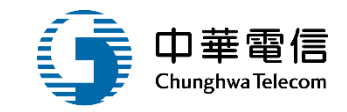

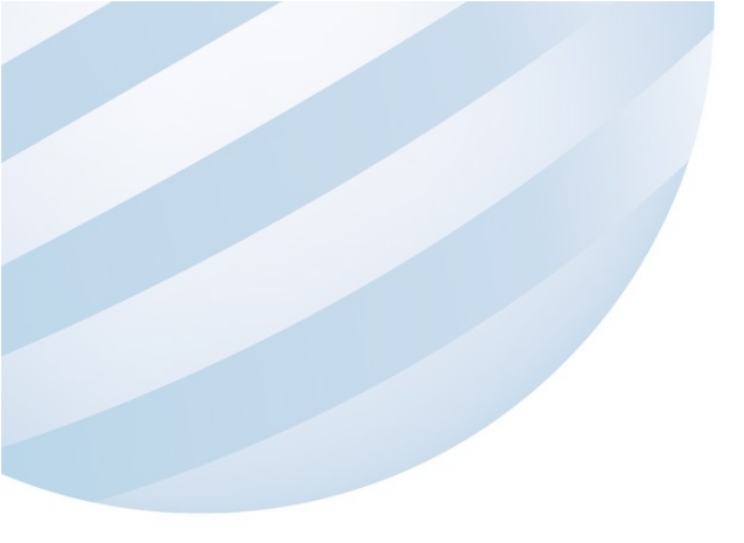

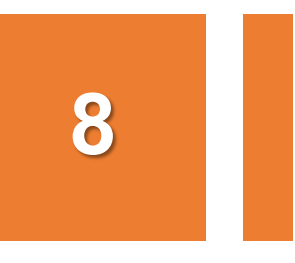

#### •船員訓練專業機構管理/訓練師資查詢列印

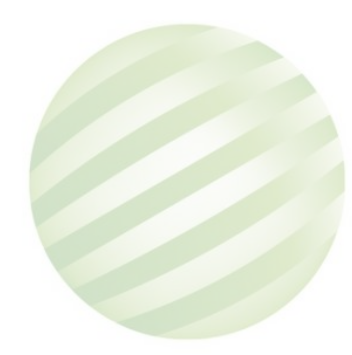

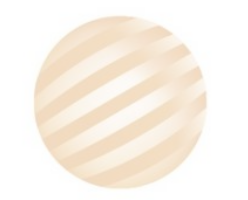

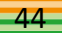

## •船員訓練專業機構管理/訓練師資查詢列印

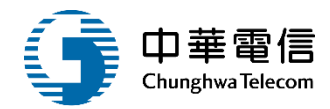

展開十

查詢條件

| 訓練單位  | (J3)台北海洋科技大學                                                                                   |                             |       | •       | 訓練課程 | 請選擇 | • |
|-------|------------------------------------------------------------------------------------------------|-----------------------------|-------|---------|------|-----|---|
| 身份證字號 |                                                                                                |                             |       |         | 姓名   |     | ] |
| 核備日期  | 109-09-01                                                                                      | ~ 109-09-3                  | 30    |         |      |     |   |
| 報表類型  | <ul> <li>● 船員專業訓練講師名</li> <li>● 船員專業訓練評鑑員</li> <li>● 船員專業訓練講師核</li> <li>● 船員專業訓練評鑑員</li> </ul> | 冊<br>名冊<br>備清冊<br>核備清冊<br>選 | 俞入查詢條 | 件,<br>型 |      |     |   |
|       |                                                                                                | 2.點選查詢                      | 查詢    | 旬       | 清除   |     |   |
|       |                                                                                                | 產出報表                        |       |         |      |     |   |

# ·船員訓練專業機構管理/訓練師資查詢列印

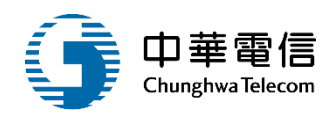

| 6   | 15 |       |         | -        |            |                |            |             |    |          |      |            |            | IM060108_01_OUT (8) [相容模式] - Excel |             |                         |              |                |                                 | V. Q |        |       | xiao wen liu 🧃             |                   | ٥               | ×   |
|-----|----|-------|---------|----------|------------|----------------|------------|-------------|----|----------|------|------------|------------|------------------------------------|-------------|-------------------------|--------------|----------------|---------------------------------|------|--------|-------|----------------------------|-------------------|-----------------|-----|
| 権   | ĸ  | 常用    | 1       | 杨入       | <b>AUR</b> | 公              | st i       | 資料          | 校開 | 植祝       | 199  | I 🖓        | 告訴我        | EUN                                | +歴          |                         |              |                |                                 |      |        |       |                            |                   | я               | 共用  |
| - 貼 |    | -<br> | 根相<br>B | 相<br>1 以 | • 🖽 •      | - 12<br>       | - A<br>A - | А`А`<br>#!- |    |          | ».   | 診自動<br>一時概 | 換行<br>置中 ・ | 通用<br>\$ ·                         | 档式<br>· % , | ▼<br>00. 0.0<br>0.0 00. | 修件式格式<br>設定。 | ( 档式化為<br>表档 · | <ul> <li>儲存档<br/>様式・</li> </ul> | 調査・  | 「「「「」」 | 植式    | ∑ 自動加總<br>→ 填滿 •<br>◆ 清除 • | • A<br>乙<br>非序與關鍵 | ₽<br>尋找與<br>選取・ |     |
| 例   | 贴薄 | rs.   |         |          | 字型         |                |            | 5           |    | 1        | 甘膏方式 |            | 6          | ġ.                                 | 數值          | ß                       |              | 様式             |                                 |      | 儲存格    |       |                            | 编辑                |                 |     |
| E16 | 5  |       | •       | ×        | V .        | f <sub>x</sub> |            |             |    |          |      |            |            |                                    |             |                         |              |                |                                 |      |        |       |                            |                   |                 |     |
| 4   | A  |       |         | В        |            |                | c          | 5           |    | D        | 1    |            |            |                                    |             | Е                       |              |                |                                 |      |        |       | F                          | (                 |                 |     |
| 1 2 |    |       |         |          |            |                |            |             |    |          |      |            |            |                                    |             | 船員                      | 專業訓練         | 東講師            | 名册                              |      |        |       |                            |                   |                 |     |
| 3 4 | 報表 | 代號    | : cr    | _c040    | 4_1        |                |            |             |    |          |      |            |            |                                    |             |                         |              |                |                                 |      |        |       |                            |                   |                 |     |
| 5   | 序號 |       |         | 訓練       | 幾構         |                | 身分         | 子證          | 姓  | 名        |      |            |            |                                    | 適任設         | 書最新                     | 責料           |                |                                 |      |        |       | 責                          | 格                 |                 |     |
| 6   | 1  | 台北    | 上海;     | 半科技      | 大學         | 0              | 9103       | 35190       | 嗓  | 戚        |      |            |            |                                    |             |                         |              |                |                                 | 3/   | 理級相    | 成行當住  | 直(講師、評                     | 鑑員);保全            | 意識(詳            | 師   |
| 7   | 2  | 台北    | 上海;     | 半科技      | 大學         | A              | 10299      | 97141       | 蔣. | 贊        | 駕字   | 第11286     | 69號,       | (C21)                              | 一等船         | 長,最非                    | 所有效日期        | : 114/         | 04/05                           | 35   | 理級相    | 抗行當住  | 值(講師、評                     | 鑑員);保全            | 意識(詳            | 師   |
| 8   | 3  | 台北    | 上海;     | 半科技      | 大學         | A              | 10326      | 62496       | 許  | <u>₹</u> |      |            |            |                                    |             |                         |              |                |                                 | 성    | (導統征   | 却與機制  | 會資源管理(                     | 評鑑員、訂             | 師);             |     |
| 9   | 4  | 台北    | 上海;     | 半科技      | 大學         | A              | 12018      | 85489       | 陳  | 安        |      |            |            |                                    |             |                         |              |                |                                 | 泉    | 上醫調    | 夏(講師  | 、評鑑員);                     | 醫療急救(             | 講師、評            | 盤」  |
| 10  | 5  | 台北    | 上海;     | 半科技      | 大學         | A              | 1222       | 54.647      | 唐! | 生        |      |            |            |                                    |             |                         |              |                |                                 | 进    | 用級G    | MDSS值 | 機員(講師、                     | ·評鑑員);            | 電子海區            | ]顕; |
| 11  | 6  | 台北    | 上海;     | 半科技      | 大學         | A              | 1246       | 04172       | 徐  | 強        |      |            |            |                                    |             |                         |              |                |                                 | 来    | 上醫部    | 爰(講師  | 、評鑑員);                     | 醫療急救(             | 講師、詳            | 腦   |
| 12  | 7  | 台北    | 上海;     | 半科技      | 大學         | A              | 12499      | 94957       | E  | 1=       |      |            |            |                                    |             |                         |              |                |                                 | 边    | · 階減 ; | 火(講師  | );                         |                   |                 |     |

# •船員訓練專業機構管理/訓練師資查詢列印

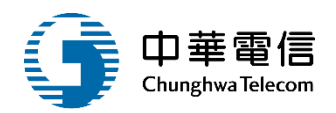

|       |               | o d         |           | )          |     | IM060108_01_OUT (8) [相容模式] - Excel xiao |            |            |      |    |     |     |             |     |     |     | xiao v | wen liu   |     | œ | -   | đ  | ×             |    |            |    |    |    |      |    |    |               |             |    |          |            |      |
|-------|---------------|-------------|-----------|------------|-----|-----------------------------------------|------------|------------|------|----|-----|-----|-------------|-----|-----|-----|--------|-----------|-----|---|-----|----|---------------|----|------------|----|----|----|------|----|----|---------------|-------------|----|----------|------------|------|
| 檔案    |               | 常用          | 1 15      | i), ji     | INA |                                         | 公式         |            | 實料   | 校開 |     | 植视  | R           | 明   | 0   | 23  | 我您     | te ski    | +座  |   |     |    |               |    |            |    |    |    |      |    |    |               |             |    |          |            | Q 共用 |
| -     | 3             | 6           | 標稿書       | 1          |     |                                         | 12         | • A        | A A  | ×  | = ; | . 8 | > -         | åp. | 自動  | 與行  |        | 通用:       | 格式  |   |     | •  |               |    |            |    | 2  | 8  |      | ×  |    | Σ             | 自動加總        | •  | AT       | ρ          |      |
| 贴上    |               | *           | в /       | <u>v</u> . | ± • | ð                                       | - <u>A</u> | -          | 中? - |    | = : | •   | •           |     | 阿佩  | ĘΦ  | -      | \$ .      | . % | , | •.0 | 00 | 條件式           | 桔式 | 桔式化<br>麦桔, | 為儲 | 存档 | 插入 | ( Ì  | 制除 | 格式 |               | 項酒。<br>ັ商除。 | 排) | 序與誘道     | 專找身<br>調取, | ų    |
| 约托    | 698           | 15          |           |            | 字型  |                                         |            |            | 6    |    |     | 敷   | <u>育方</u> 3 | t   |     |     | 6      |           | 数   | 值 |     | 15 |               |    | 様式         |    |    |    | - 22 | 存档 |    |               |             | 编码 | 1        |            |      |
| E16   |               |             | •         | ×          | ~   | f <sub>x</sub>                          |            |            |      |    |     |     |             |     |     |     |        |           |     |   |     |    |               |    |            |    |    |    |      |    |    |               |             |    |          |            |      |
|       |               |             | 6         | 1          |     | C                                       |            |            | D    |    |     |     |             |     |     | E   |        |           |     |   |     |    |               |    |            |    |    | E. |      |    |    |               |             | G  |          |            | н    |
| 1     |               |             |           |            |     |                                         |            |            |      |    |     |     |             |     | 船   | 員考  | 1業     | 혦         | 谏講  | 師 | 核保  | 清  | 冊             |    |            |    |    |    |      |    |    |               |             |    |          |            |      |
| 3報    | 表代            | t號:c        | cr_e04    | 04_3       |     |                                         |            |            |      |    |     |     |             |     |     |     |        |           |     |   |     |    |               |    |            |    |    |    |      |    |    |               | 列印          | 日期 | : 109/05 | /15        |      |
| 5 序   | 號             |             | 訓練        | 機構         |     | 身分                                      | 鑀          | *          | 1名   | T  | _   |     |             | à   | 自任言 | 臣書法 | (新)    | <b>脊料</b> |     |   |     |    |               |    |            | _  | 1  | 格  | _    |    |    |               | 1           | 着盆 |          |            |      |
| 6 1   | _             | 台北浅         | \$洋料ł     | 支大學        | Al  | 22                                      |            | 唐          | 生    |    |     |     |             |     |     |     |        |           | _   |   |     |    |               |    |            |    | -  |    |      |    |    |               |             |    |          | _          |      |
| 7 2   | $\rightarrow$ | 台北法         | 外科社       | 支大學        | CI  | 01                                      |            | 方          | .49  | +  |     |     |             |     |     |     |        |           |     |   |     |    | _             |    |            |    |    |    |      |    |    | _             |             |    |          | -          |      |
| 8 3   | $\rightarrow$ | 台北法         | \$洋科社     | 支大學        | CI  | 01T                                     | IIII.      | 方          | ,49  | +  |     |     |             |     |     |     |        |           |     |   |     |    | $\rightarrow$ |    |            |    |    |    |      |    |    | $\rightarrow$ |             |    |          | _          |      |
| 9 4   | $\rightarrow$ | 台北法         | 14半年      | 主大學        | C2  | 20                                      | TUUT       | 張          | 欣    | +  |     |     |             |     |     |     |        |           |     |   |     |    | $\rightarrow$ |    |            |    |    |    |      |    |    | +             |             |    |          | -          |      |
| 10 5  | $\rightarrow$ | 台北法         | 14.44     | 支大學        | C2  | 20                                      | UU         | 张          | 欣    | +  |     |     |             |     |     |     |        |           |     |   |     |    | $\rightarrow$ |    |            |    |    |    |      |    |    | +             |             |    |          | -          |      |
| 11 6  | $\rightarrow$ | 台北法         | 1年料社      | 支大學        | FI  | 02                                      |            | 朝          | 1.82 | +  |     |     |             |     |     |     |        |           |     |   |     |    | +             |    |            |    |    |    |      |    |    | +             |             |    |          | -          |      |
| 12 7  | $\rightarrow$ | 台北法         | 12年料を     | [大学        | NI  | 03                                      | mn         | <u>R</u> : | Ψ    | +  |     |     |             |     |     |     |        |           |     |   |     |    | +             |    |            |    |    |    |      |    |    | +             |             |    |          | -          |      |
| 13 8  | $\rightarrow$ | <b>台北法</b>  | 東洋 新さ     | 1大学        | Sa  | 20                                      |            | 1          | *    | +  |     |     |             |     |     |     |        |           |     |   |     |    | +             |    |            |    |    |    |      |    |    | +             |             |    |          | -          |      |
| 14 9  | +             | <b>台北</b> 洋 | *汗行さ      | 1大学        | 52  | 20                                      | 1111       | 12         | 美    | +  |     |     |             |     |     |     |        |           |     |   |     |    | -+-           |    |            |    |    |    |      |    |    | +             |             |    |          | -          |      |
| 15 10 | -             | 吉北湯         | *汗.村之     | 1大学        | N   | 03                                      |            | 125        | 1 m  | +  |     |     |             |     |     |     |        |           |     |   |     |    | +             |    |            |    |    |    |      |    |    | +             |             |    |          | -          |      |
| 10 11 | $\neg$        | 百元法         | 1 19 41 4 | 大平         | NI  | 03                                      |            | 20         | 4    | +  |     |     |             |     |     |     |        |           |     |   |     |    | +             |    |            |    |    |    |      |    |    | +             |             |    |          | -          |      |
| 1/ 12 |               | 19 26 2     | \$ 17. TI | 1.八平       | 141 | 00                                      |            | 0.00       | (T   | -  |     |     |             |     |     |     |        |           |     |   |     |    |               |    |            |    |    |    |      |    |    | <u> </u>      |             |    |          | -          |      |

# ·船員訓練專業機構管理/訓練師資查詢列印

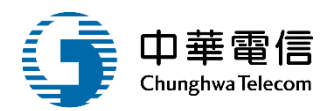

|       | -          | <b>)</b> - c |                |              |               |         |               |          |           |          | IM             | 060108_      | 01_OUT (8        | ) [相容模式    | ] - Excel                             |               | ÷4      | 7 4             | de la        | xiao w                                | en liu 🔞         | ੑ           |       | ×     |
|-------|------------|--------------|----------------|--------------|---------------|---------|---------------|----------|-----------|----------|----------------|--------------|------------------|------------|---------------------------------------|---------------|---------|-----------------|--------------|---------------------------------------|------------------|-------------|-------|-------|
| •     | <b>#</b> 第 | <b>#</b> 1   | 目 插入           | , AB         | <b>RH</b> 33  | 式       | 資料            | 校開       | 相視        | 說明       | 🖓 mi           | KREN         | 皺什麼              |            |                                       |               |         |                 |              |                                       |                  |             | \$    | q. 共用 |
| 1     | L<br>aL    | ¥.           | 標借證<br>B /     | <u>u</u> - 🗉 | - 12<br>- Ö - | <br>A - | А° А°<br>ф! - |          | * = *     | - 2      | ○自動換行<br>目時開置中 |              | 画用档式<br>\$ - % , | • 00. 0.•  | 保件式档式                                 | 1 格式化和        | (編存档)   | 語               | 副除           | 植式                                    | ∑ 自動加總<br>→ 填滿 - | · 27        | 日期社会  | l.    |
| į     | ,<br>約貼用   | 5            |                |              | 字型            |         | 5             | -        | 81        | 百方式      |                | 15           | 數值               | 5          | BUE .                                 | 祝白·<br>様式     | 18.25.* | •               | 儲存档          | С. 1                                  | ·                | 編輯          | 38.40 |       |
| E     | 16         |              | -              | × v          | fx            |         |               |          |           |          |                |              |                  |            |                                       |               |         |                 |              |                                       |                  |             |       |       |
|       | A          |              | в              |              | с             |         | D             |          |           |          | E              |              |                  |            |                                       |               | F       |                 |              |                                       |                  | G           |       | н     |
| 1     |            |              |                |              |               |         |               |          |           |          | 船員             | 專業           | 訓練評              | 鑑員名        | 冊                                     |               |         |                 |              |                                       |                  |             |       |       |
| 2 3 4 | 報表         | そ號:          | cr_e0404       | _2           |               |         |               |          |           |          |                |              |                  |            |                                       |               |         |                 |              |                                       | 判印               | a #a : 109/ | 09/15 |       |
| 5     | 序號         |              | 训妹機            | 橉            | 身分證           | +       | 生 名           |          |           |          | 適任證書:          | 最新資          | 料                |            |                                       |               | 資       | 格               |              |                                       | 6                | § 22.       |       |       |
| 6     | 1          | 台北江          | 每洋科技;          | 大學           | 09103         | 四萬      | <u>城</u>      | 17 cm 37 |           |          | N 45 4 10      |              | Arrist at the    |            | 助理纸                                   | 航行當住          | i(講師、1  | 中藏員):           | 保全意1         | <b>版(講師</b>                           |                  |             | _     |       |
| 7     | 2          | 台北:          | 奉洋科技;          | 大学           | A1029         | 14      | 8             | 为于弟      | 1128699   | £ (C2)   | ()一等船長         | ,敢新          | 有效日期             | 114/04/0   | 5 助理級<br>得運送                          | 航行客任          | (講師、1   | F级良);<br>(###)者 | 保全意<br>, 操作) | 限(講師)                                 | 1                |             | _     |       |
| 9     | 4          | 64.          | 每年村仪,<br>各洋科技, | 大学           | A1201         | 11      | *             | +        |           |          |                |              |                  |            | 44.1.8                                | ·育外派出<br>译(建约 | 、評議員)   | - 副惑鼻           | 赴(議師         | · · · · · · · · · · · · · · · · · · · |                  |             | _     |       |
| 10    | 5          | 台北江          | 每洋科技:          | 大學           | A1222         | 118     | *             | -        |           |          |                |              |                  |            | 通用级                                   | GNDSS (       | 後員(講師   | • 評趣]           | ():電子        | 海園縣                                   | 1                |             |       |       |
| 11    | 6          | 台北江          | 每洋科技;          | 大學           | A1246         | 静徐      | 59.           |          |           |          |                |              |                  |            | 船上醫                                   | 援(講師          | 、評鑑員)   | : 醫療息           | 赦(講師         | • 評趣                                  | 4                |             |       |       |
| 12    | 7          | 台北江          | 每洋科技;          | 大學           | C1004         | 北王      | 採             | 220288   | 85 · (C61 | )一等转     | 機長・最早          | 所有效B         | 1期:086/          | 03/12      | 保全意                                   | 議(講師          | •評鑑員)   | ;保全職            | 黄(講師         | • 評鑑                                  | á                |             |       |       |
| 13    | 8          | 台北江          | 每洋科技;          | 大學           | C1004         | 隆       | 均             | 輪字第      | 2120261   | た・(C61   | 1)一等輪機         | 長・最          | 新有效日非            | H : 111/10 | /11 領導統                               | 御與機動          | 資源管理    | (講師、            | 評鑑員)         | );                                    |                  |             |       |       |
| 14    | 9          | 台北江          | 每洋科技;          | 大學           | C1011 mm      | 11 方    | 明             | 驾宇第      | 1104271   | t · (C21 | ()一等船長         | • 最新         | 有效日期             | : 111/11/1 | 9 保全意                                 | 滚(講師          | 、評鑑員)   | ;保全職            | 黄(講師         | 1、評鑑)                                 | 4                |             |       |       |
| 15    | 10         | 台北江          | 每洋科技;          | 大學           | C1208188      | 目歌      | 寛             | -        |           |          |                |              |                  |            | 保全意                                   | 瓶(講師          | ·評鑑員)   | ;保全職            | 黄(講師         | • 評處]                                 | 4                |             | _     |       |
| 16    | 11         | 台北           | 春洋科技;          | 大學           | C2203         | 营       | 8             |          |           |          |                |              |                  |            | 船上署                                   | 援(講師          | · 評鑑員)  | ; 醫療急           | 救(講師         | • 評趣                                  |                  |             |       |       |
| 17    | 12         | 台北江          | 奉洋科技;          | 大學           | C2207111      | 1条      | 欣             |          |           |          |                |              |                  |            | 保全意                                   | 滚(講師          | • 評鑑員)  | ;保全職            | 責(講師         | 、評鑑                                   |                  |             |       |       |
| 18    | 13         | 台北江          | 奉洋科技;          | 大學           | D222000       | 18      | 彩             | 写字第      | 1319581   | £ • (C23 | 3)一等船副         | ・最新          | 有效日期             | 102/09/0   | 7 船上署                                 | 寝(講師          | • 評鑑員)  | ; 醫療息           | 救(講師         | 、評選                                   | <u> </u>         |             | _     |       |
| 19    | 14         | 台北:          | 奉洋科技;          | 大学           | E1204         | 目野      | 49            | 罵手第      | 1313541   | £ • (C2) | ()一等船長         | · <i>敢</i> 新 | 有效日期             | 105/12/3   | 1 1 1 1 1 1 1 1 1 1 1 1 1 1 1 1 1 1 1 | 寝(講師          | < 評選員)  | ;醫療急            | 放(講師         | 、評選                                   | 4                |             |       |       |

# •船員訓練專業機構管理/訓練師資查詢列印

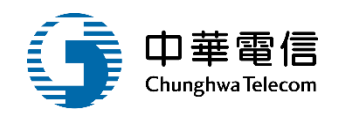

| ſ       |     | b • d       |              |          |                |          |                   |    | IM060108_01_OUT (8) [相容模式] - Excel |                                                                              |                          |      |                        |                   |             |                     |             |     |     | xiao wen liu 🥡 🖻 – 🗗 |                                                                                                 |                          | ٥               |   |
|---------|-----|-------------|--------------|----------|----------------|----------|-------------------|----|------------------------------------|------------------------------------------------------------------------------|--------------------------|------|------------------------|-------------------|-------------|---------------------|-------------|-----|-----|----------------------|-------------------------------------------------------------------------------------------------|--------------------------|-----------------|---|
| ł       | 橠   | 常用          | 插入           | 頁面低      | · <b>王</b> 公 3 | đ        | 資料                | 校開 | 檢視                                 | 說明                                                                           | 0 ≋                      | 新我您! | 想做什麼                   |                   |             |                     |             |     |     |                      |                                                                                                 |                          | <u></u> д#      | 1 |
| - R -   | 1   | ×<br>•<br>• | 標档館<br>B I U | • ⊞      | • 12<br>• 🙆 •  | •        | A A<br>#2 -<br>15 |    | 三 ※<br>同<br>財                      | •<br>•<br>雪<br>二<br>二<br>二<br>二<br>二<br>二<br>二<br>二<br>二<br>二<br>二<br>二<br>二 | き 自動換行<br>日<br>日<br>時慣置中 | i .  | 通用格式<br>\$ • % 9<br>數值 | •.0 .00<br>.00 +0 | 修件式格<br>設定、 | 式 格式化為<br>表格。<br>權式 | 儲存格<br>様式 - | 日本・ | 開除。 | 植式・                  | ∑ 自動加網<br>↓ 填満 • </td <td>· A<br/>Z▼<br/>排序與師道<br/>编輯</td> <td>♀<br/>專找與<br/>選取・</td> <td></td> | · A<br>Z▼<br>排序與師道<br>编輯 | ♀<br>專找與<br>選取・ |   |
| El      | 6   | 3           | • = ×        | √.       | f <sub>X</sub> |          |                   |    |                                    |                                                                              |                          |      |                        |                   |             |                     |             |     |     |                      |                                                                                                 |                          |                 |   |
| 4       | А   |             | В            | _        | С              |          | D                 |    |                                    |                                                                              |                          | E    |                        |                   | 1           |                     |             | F   |     |                      | 1.                                                                                              | G                        | н               | ï |
| 1 2 3 2 | 報表作 | 代號:c        | r_e0404_4    |          |                |          |                   |    |                                    |                                                                              | 船員」                      | 專業自  | <b>川線評鑑</b>            | 員核備               | 清冊          |                     |             |     |     |                      | 列目                                                                                              | p目期:109/0                | 9/15            |   |
| 5       | 序號  |             | 訓練機構         |          | 身分證            |          | 姓名                |    |                                    |                                                                              | 適任證書                     | 最新当  | <b>資料</b>              |                   |             |                     | Ť           | 格   |     |                      |                                                                                                 | 備註                       |                 |   |
| 5       | 1   | 台北海         | 洋科技大导        | ě.       | C22071116      | 1 張      | 欣                 |    |                                    |                                                                              |                          |      |                        |                   |             |                     |             |     |     |                      |                                                                                                 |                          |                 |   |
| 1       | 2   | 台北海         | 洋科技大学        | ş.       | A1222          | 唐        | 生                 |    |                                    |                                                                              |                          |      |                        |                   | _           |                     |             |     |     |                      | -                                                                                               |                          |                 |   |
| 8       | 3   | 台北湾         | 洋科技大导        | ě.       | C1011188       | 11方      | ,明                | -  |                                    |                                                                              |                          |      |                        |                   | _           |                     |             |     |     |                      |                                                                                                 |                          | _               |   |
| 9       | 4   | 台北湾         | 洋科技大导        | <u>k</u> | C1011          | 方        | .明                | -  |                                    |                                                                              |                          |      |                        |                   | _           |                     |             |     |     |                      |                                                                                                 |                          | _               |   |
| 0       | 0   | 台北海         | 洋科技大学        |          | C2207946       | 1 元      | 欣                 | +  |                                    |                                                                              |                          |      |                        |                   | _           |                     |             |     |     |                      |                                                                                                 |                          | _               |   |
| 1       | 7   | 台北海         | 洋科技大学        | e<br>1   | C2201111       | 11 40    | 放                 | +  |                                    |                                                                              |                          |      |                        |                   |             |                     |             |     |     |                      | +                                                                                               |                          | -               |   |
| 2       | R   | 白北海         | 1 4 4 4 + 4  | 3        | N1036145       | 91<br>14 |                   | +  |                                    |                                                                              |                          |      |                        |                   |             |                     |             |     |     |                      | +                                                                                               |                          | -               |   |
| 4       | 9   | 台北海         | 洋科技大县        | 8        | S22054         | 14       | 英                 | +  |                                    |                                                                              |                          |      |                        |                   | _           |                     |             |     |     |                      |                                                                                                 |                          |                 |   |
| 5       | 10  | 在非法         | 读封祥午台        | 8        | \$2205-177     | 17 49    | 蓝                 | 1  |                                    |                                                                              |                          |      |                        |                   |             |                     |             |     |     |                      | 1                                                                                               |                          |                 |   |

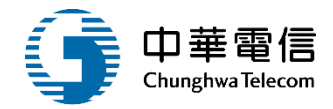

# 意見交流

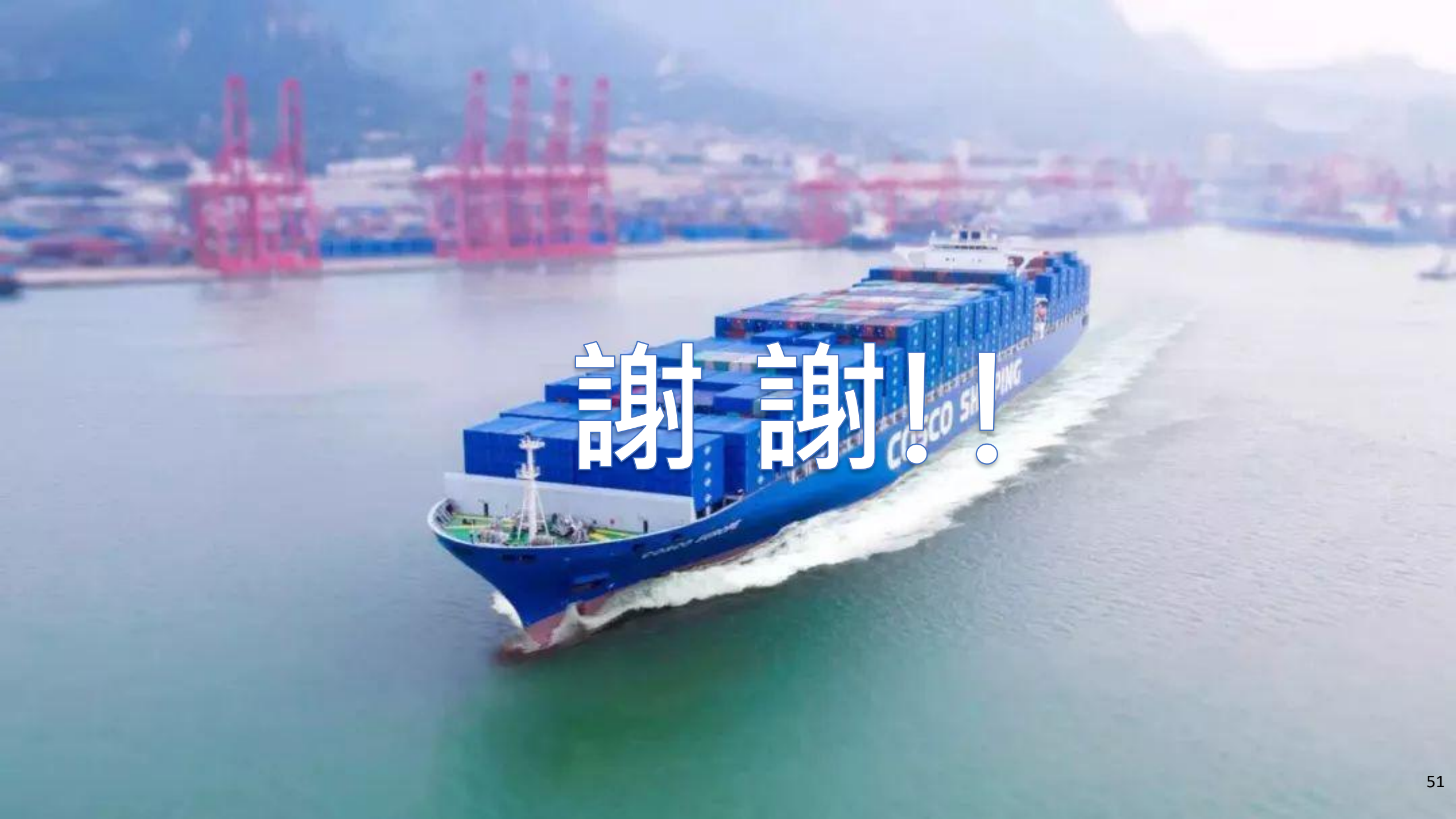